# クイック入金手続きマニュアル

クイック入金サービスとは、当社が提携する金融機関のインターネットバンキングをお持ちのお客さまが 24 時間いつでも FX の取引口座に即時に入金ができるサービスです。また、振込手数料無料でご利用いただけます。

 お客様マイページログイン画面<<u>https://jp-live.dukascopy.com/cabinet/trader/login</u>>に ログインとパスワード(取引システムにログインする際に入力するもの)を入力後「ログイン」を押 し、PIN コード認証画面で表示される乱数表に従ってセキュアコードを入力してください。 入力が全て完了しましたら「確認」を押します。

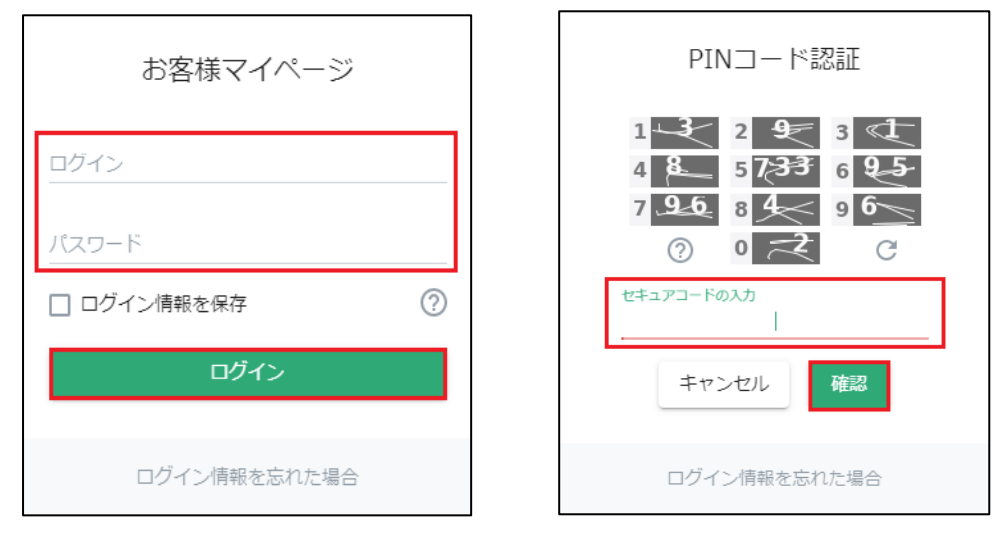

2. お客様マイページにログイン後、「入出金・振替」を選択し、「クイック入金」を押します。

| 🙁 マイ・アカウント       |        |
|------------------|--------|
| 🖹 レポート           | >      |
| <b>≣</b> ■ ログ    | >      |
| \$ 入出金・振替        | $\sim$ |
| クイック入金           |        |
| 資金振替             |        |
| 出金               |        |
| 入出金報告書           |        |
| <b>⟨··⟩</b> 取引設定 | >      |

3. 金融機関を選択、入金金額を入力し、「送信」ボタンを押します。

| 取引口座への入金は、クイッ<br>い。本サービスご利用時の最<br>ります。 | ク入金サービスをご活用くださ<br>低入金額はJPY10,000からとな |
|----------------------------------------|--------------------------------------|
| 取引口座<br>(JForex)                       | 純資産額<br>JPY0                         |
| 金融機関の選択                                | ~                                    |
| 金額                                     | JPY                                  |
| 送信                                     |                                      |

ここまでが、当社「お客様マイページ」の画面で、各金融機関共通となります。

- ■<u>三菱 UFJ 銀行</u>
- ■三井住友銀行
- ■<u>楽天銀行</u>
- ■ジャパンネット銀行
- ■<u>住信 SBI ネット銀行</u>
- ■<u>ゆうちょ銀行</u>

三菱 UFJ 銀行

## ここから、三菱 UFJ 銀行のウェブサイトです。 三菱 UFJ 銀行で取得された情報をご入力ください。

「同意する」ボタンを押します。
 MUFG = #UFJ (M)

🛛 ヘルフ 🛛 🕅 じる

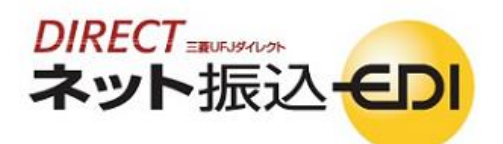

これより先は、三菱UF、銀行のサイトになります。

「ネット振込(EDI)」は三差UFJダイレクトのご契約者がご利用いただける代金決済専用のサービスです。

#### ■ 三菱UFJダイレクトのご契約のない方は

三菱UFJダイレクト「ネット振込(EDI)」は、安心・簡単・便利な代金決済サービスです。 ご利用にあたっては、三菱UFJダイレクトのお申し込みが必要です。

回 三菱UFJダイレクトのお申し込み

#### ネット振込(EDI)規定・注意事項確認

サービスの詳細につきましては、画面右上の 🛛 ヘルブ をご参照ください。

「ネット振込(EDI)」は、「三菱UFJダイレクト利用規定」中の条項が適用されます。必ずご一読いただき、内容についてご理解いただいたうえでご利用くたさい。

□ 三菱UFJダイレクト利用規定(ネット振込(EDI)関連条項)を読む

- 「実行」ボタンを押した時点で代金決済を了承したことになり、訂正やお取り消しができなくなりますので、よくご確認ください。
- ご利用の「ED切盟店」によっては、当行に代金決済手数料をお支払いいただく場合があります。手数料の金額は『取引内容確認画面』に表示いたします。
- あ取引時間帯により「取引予定日」欄に翌営業日の日付が表示される場合がありますが、代金決済の受付は入金の日時にかかわらず正常に行われます。
- ・ 必要となるOS環境、ブラウザについては三菱UFJダイレクトのご利用環境と同一です。
- 当行のページから他社のページに画面が遷移する際、「保護されていない接続へ変更しようとしています。続行しますか?」とのメッセージが表示され る場合がありますが、移動先のページで「セキュリティで保護された接続でページを表示しようとしています。このサイトと取り交わす情報は、Web上の だれからも読み取られることはありません。」とのメッセージが表示される場合には、移動先ページは保護されておりお客さまの情報は安全に保たれて おります。
- あ引降口座にご指定いただいた普通預金口座に旧UFJカードローン等の自動融資機能がセットされている場合、普通預金の残高が不足すると、カードローンロ座より自動融資されます(ただし、マイカードは除きます)。
   ご利用にあたっては、普通預金の残高をよくご確認ください。
- 振込依頼人名が「ED加盟店」の指定する名義と一致しない場合、「ED加盟店」の意向により取引が受付けられない場合があります。当行はこれに伴う 責任を負いません。

内容についてご同意いただける場合は「同意する」ボタンを、ご同意いただけない場合は「加盟店画面へ戻る」ボタンを押してください。

加盟店画面に戻る

同意する

2)「ご契約番号」「IB ログインパスワード」を入力し、「ログイン」ボタンを押します。

| ご契約番号             |               | または   | 店番・口座番号    | 半角数字3桁      | 半角数字7桁 |
|-------------------|---------------|-------|------------|-------------|--------|
| ⑦ <u>ご契約番号とは?</u> |               |       | ⑦ 店番・口座番号と | <u>12 °</u> |        |
| IBログインパスワード       | 半角英数字·記号4~16桁 | :     | <u></u>    | エアキーボードで入力  | 1      |
| ⑦ IBログインパスワードとは?  |               |       |            |             |        |
|                   |               | - 4 / |            |             |        |

3) 記載内容を確認し、引落口座選択より該当口座の「選択」ボタンを押します。

| 三菱UF | Jダイレクト | ネット払           | 辰込 <del>-EDI</del> |  |  |     | ⊠ 閉じる |
|------|--------|----------------|--------------------|--|--|-----|-------|
|      | ネット振ぶ  | <u>א</u> (EDI) |                    |  |  | ?へル | ブ     |
|      | 取引内容入力 | ▶ 取引内容確認 ▶ J   | 取引完了               |  |  |     |       |
|      |        |                |                    |  |  |     |       |

(ご注意)

お引落口密にご指定いただいた普通預金口密に旧UFJカードローン等の自動融資機能がセットされている場合、普通預金の残高が不足すると、カードローンロ座より自動融資されます(ただし、マイカードは除きます)。 ご利用にあたっては、普通預金の残高をよくご確認ください。

| 加盟店情報確認      |                                |
|--------------|--------------------------------|
| 加盟店名         | デューカスコピー・ジャパン株式会社              |
| 振込內容確認       |                                |
| 振込先口座        | 三菱UFJ銀行<br>*******<br>普通 ***** |
| 振込金額         | 10,000円                        |
|              | 🔞 限度額について                      |
| 1回あたりのご利用限度額 | 1,000,000円                     |
| 1日あたりのご利用限度額 | 1,000,000円                     |
| 本日のお取引金額累計   | 10,000円                        |
| 引落口座選択       |                                |

|      |      |       |         | <mark>?</mark> 引出 | 可能額こついて |
|------|------|-------|---------|-------------------|---------|
| 取引店  | 預金種類 | 口座番号  | 残高      | 引出可能額             | 選択      |
| **** | 普通   | ***** | 41,000円 | 41,000円           | 選択      |

(2018年4月2日 12時47分現在)

中止する

4) 記載内容を確認し、「次へ」ボタンを押します。

|                                                                                                    |                                                                                |                                                                                                    |                                                                                                    |                                                                                                    | 召 <u>引出可能額</u> □     □     □     □     □     □     □     □     □     □     □     □     □     □     □     □     □     □     □     □     □     □     □     □     □     □     □     □     □     □     □     □     □     □     □     □     □     □     □     □     □     □     □     □     □     □     □     □     □     □     □     □     □     □     □     □     □     □     □     □     □     □     □     □     □     □     □     □     □     □     □     □     □     □     □     □     □     □     □     □     □     □     □     □     □     □     □     □     □     □     □     □     □     □     □     □     □     □     □     □     □     □     □     □     □     □     □     □     □     □     □     □     □     □     □     □     □     □     □     □     □     □     □     □     □     □     □     □     □     □     □     □     □     □     □     □     □     □     □     □     □     □     □     □     □     □     □     □     □     □     □     □     □     □     □     □     □     □     □     □     □     □     □     □     □     □     □     □     □     □     □     □     □     □     □     □     □     □     □     □     □     □     □     □     □     □     □     □     □     □     □     □     □     □     □     □     □     □     □     □     □     □     □     □     □     □     □     □     □     □     □     □     □     □     □     □     □     □     □     □     □     □     □     □     □     □     □     □     □     □     □     □     □     □     □     □     □     □     □     □     □     □     □     □     □     □     □     □     □     □     □     □     □     □     □     □     □     □     □     □     □     □     □     □     □     □     □     □     □     □     □     □     □     □     □     □     □     □     □     □     □     □     □     □     □     □     □     □     □     □     □     □     □     □     □     □     □     □     □     □     □     □     □     □     □     □     □     □     □     □     □     □     □     □     □     □     □     □     □     □     □     □     □     □     □     □     □     □     □     □     □     □     □     □     □     □     □    □ | 2117   |
|----------------------------------------------------------------------------------------------------|--------------------------------------------------------------------------------|----------------------------------------------------------------------------------------------------|----------------------------------------------------------------------------------------------------|----------------------------------------------------------------------------------------------------|----------------------------------------------------------------------------------------------------|--------|
|                                                                                                    | 取引店                                                                            | 預金種類                                                                                                    | 回 回座番号                                                                                                    | 残高                                                                                                    | 引出可能額                                                                                                    |        |
| 引落口座                                                                                                    | *****                                                                          | 普通                                                                                                    | ******                                                                                                    | ******                                                                                                    | 7 *****                                                                                                    | *円     |
|                                                                                                    |                                                                                |                                                                                                    |                                                                                                    | (2                                                                                                    | 018年4月2日 12時47分                                                                                                    | '現在)   |
| 振込依頼人名、依                                                                                                    | 頼人電話番号確認                                                                       |                                                                                                    |                                                                                                    |                                                                                                    |                                                                                                    |        |
|                                                                                                    |                                                                                |                                                                                                    |                                                                                                    |                                                                                                    |                                                                                                    |        |
| 依頼人名                                                                                                    |                                                                                | ヤクジヨウ ジユン                                                                                                    |                                                                                                    | 依頼人名が                                                                                                    | 、デューカス                                                                                                    | 、コピー・ジ |
| 依頼人電話番号                                                                                                    |                                                                                | **_***_***                                                                                                    | (半角数字)                                                                                                    | ンでご登録                                                                                                    | いただいた <b>名</b>                                                                                                    | 義人名(カ  |
| 依頼人電話番号を                                                                                                    | ご変更される場合は、ご直                                                                   | 接入力ください。                                                                                                    |                                                                                                    | ナ表記)と                                                                                                    | 一致しません                                                                                                    | とお振込み  |
| <ol> <li>依頼人名は加盟店</li> <li>セキュリティのため</li> </ol>                                                                                                    | によって変更できない場合<br>・ 雷話乗号の一部を米マー                                                  | があります。<br>クで表示しています(変更し)                                                                                                    | た提合を除く).                                                                                                    |                                                                                                    | ACA CH                                                                                                    |        |
| -                                                                                                    |                                                                                | 2 CBERIO CUIR 9 (BERO)                                                                                                    | C-20 C CP/L ( ) 6                                                                                                    | きません。                                                                                                    |                                                                                                    |        |
| Eメールアドレス(お                                                                                                    | 取引がエラーとなった場合                                                                   | の連絡先)                                                                                                    |                                                                                                    |                                                                                                    |                                                                                                    |        |
| 1:**:******                                                                                                    | * @*****                                                                       |                                                                                                    |                                                                                                    |                                                                                                    |                                                                                                    |        |
| ■ Eメールアドレスを3                                                                                                    | 変更する場合は、インターネ                                                                  |                                                                                                    | 【すべてのメニュー一覧】                                                                                                    | 」<br>の【Eメールアドレス変                                                                                                    | 「更】よりお手続きのうえ                                                                                                    | . 2久   |
| めてお取引を行って                                                                                                    | てください。                                                                         |                                                                                                    |                                                                                                    |                                                                                                    | 2248(20)1446(20)270                                                                                                    |        |
|                                                                                                    |                                                                                |                                                                                                    |                                                                                                    |                                                                                                    |                                                                                                    |        |
|                                                                                                    |                                                                                |                                                                                                    |                                                                                                    |                                                                                                    |                                                                                                    |        |
|                                                                                                    |                                                                                |                                                                                                    |                                                                                                    |                                                                                                    |                                                                                                    |        |
|                                                                                                    |                                                                                | 戻る中止                                                                                                    | する 次へ                                                                                                    |                                                                                                    |                                                                                                    |        |
|                                                                                                    |                                                                                | 戻る中止                                                                                                    | する 次へ                                                                                                    |                                                                                                    |                                                                                                    |        |
| ワンタイムパス                                                                                                    |                                                                                | <b>戻る</b> 中止<br>1〕、「実行」を:                                                                                                    | する 次へ                                                                                                    |                                                                                                    |                                                                                                    |        |
| ワンタイムパス                                                                                                    | 、ワード」を入力                                                                       | <b>戻る</b> 中止<br>コし、「実行」を                                                                                                    | <b>する 次へ</b><br>押します。                                                                                                    |                                                                                                    |                                                                                                    |        |
| ワンタイムパス<br>Bingecielas.cetu。                                                                                                    | 、ワード」を入力                                                                       | 戻る 中止<br>コし、「実行」を言                                                                                                    | <b>する 次へ</b><br>押します。                                                                                                    |                                                                                                    |                                                                                                    |        |
| フンタイムパス<br>引内容をご確認ください。<br>31内容確認                                                                                                    | 「ワード」を入力                                                                       | <u>戻る</u> 中止<br>コし、「実行」を:                                                                                                    | <b>する 次へ</b><br>押します。                                                                                                    |                                                                                                    |                                                                                                    |        |
| ワンタイムパス<br>Bingeeご電歌ださい。<br>Binge確認<br>IF定日*                                                                                                    | 「ワード」を入力                                                                       | <b>戻る 中止</b><br>リし、「実行」を<br>2018年4月2日                                                                                                    | 押します。                                                                                                    |                                                                                                    |                                                                                                    |        |
| ワンタイムパス<br>Bingeをご確認(ださい。<br>Binge確認<br>IF定日*<br>定日の表示となりますので、お取                                                                                                    | 、ワード」を入力<br>引の時間によっては実際の取引日。                                                   | <b>戻る</b> 中止<br>コし、「実行」を<br>2018年4月2日<br>と異なる場合がございます。あ取引は                                                                                                    | する 次へ 押します。                                                                                                    | <br>≩⊀                                                                                                    |                                                                                                    |        |
| ワンタイムパス<br>日内容をご確認ください。<br>日内容確認<br>「予定日 <sup>*</sup><br>定日の表示となりますので、お取<br>ご確認ください。                                                                                                    | 、ワード」を入力<br>引の時間によっては実際の取引日。                                                   | <b>戻る</b><br>ウレ、「実行」を<br>2018年4月2日<br>と異なる場合がございます。あ取りは                                                                                                    | する 次へ 押します。                                                                                                    | àx_1-                                                                                                    |                                                                                                    |        |
| フンタイムパス<br>Singere: 電影(ださい。<br>Singere: Singere: S                                                                                                    | 、ワード」を入力<br>Gloo時間によっては実際の取引日。                                                 | 戻る 中止<br>コし、「実行」を<br>2018年4月2日<br>と異なる場合がございます。お取引は<br>デューカスコピー・ジャバン株式会社                                                                                                    | する 次へ<br>押します。                                                                                                    | àx⊑ =                                                                                                    |                                                                                                    |        |
| フンタイムパス<br>Singees:電話(ださい。<br>Singees:<br>F定日*<br>定日の表示となりますので、お取<br>ご確認ください。<br>BE名<br>洗口座                                                                                                    | 、ワード」を入力<br>Glo時間によっては実際の取引日。                                                  | 戻る     中止       フし、「実行」を:       2018年4月2日       と異なる場合がございます。お取引は       デューカスコビー・ジャバン株式:       三酸UFJ銀行<br>神田駅前支店                                                                                                    | <b>する 次へ</b><br>押します。<br><sup>が成立した日付は入出金明細照会<br/>合社</sup>                                                                                                    | ±                                                                                                    |                                                                                                    |        |
| ワンタイムパス<br>Singeeご確認ください。<br>Singe確認<br>IF定日*<br>定日の表示となりますので、お取<br>ご確認ください。<br>認名<br>洗口座                                                                                                    | 、ワード」を入力<br>引の時間によっては実際の取引日。                                                   | 戻る     中止       フし、「実行」を       2018年4月2日       と異なる場合がございます。あ取引は       デューカスコピー・ジャパン株式会社の方法       三酸リア・成新行<br>沖田駅前支店<br>普通******                                                                                                    | <b>する 次へ</b><br>押します。<br><sup>が成立した日付は入出金明細照会<br/>会社<br/>- ジヤバン(カ</sup>                                                                                                    | à,x_a~                                                                                                    |                                                                                                    |        |
| ワンタイムパス<br>Singeをご確認(ださい。<br>Singer<br>Singer<br>Fを日*<br>定日の表示となりますので、お取<br>ご確認(ださい。<br>防ち<br>先口座                                                                                                    | 、ワード」を入力<br>Blo時間によっては実際の取引日。                                                  | 戻る     中止       フし、「実行」を       2018年4月2日       と異なる場合がございます。あ取らば       デューカスコピー・ジャパン株式       三酸UFJ銀行<br>神田駅前支店       普通 ***** デューカスコピ・       普通 *****                                                                                                    | <b>する 次へ</b><br>押します。<br><sup>が成立した日付は入出金明細照会<br/>会社<br/>- ジヤバン(カ</sup>                                                                                                    | à×= = -                                                                                                    |                                                                                                    |        |
| フンタイムパス<br>Singere Creative<br>Singere Creative<br>S | 、ワード」を入力<br>引の時間によっては実際の取引日。                                                   | 戻る     中止       つし、「実行」を:       2018年4月2日       2018年4月2日       2月なる場合がございます。お取らば       デューカスコビー・ジャバン株式会話       三酸UFJ銀行<br>神田駅前支店       普通 *****       デューカスコビー・ジャバン株式会話       三酸UFJ銀行       神田駅前支店       普通 *****       ヤクジョウ ジュンコ                                                                                                    | <b>する 次へ</b><br>押します。<br><sup>が成立した日付は入出金明細照会<br/>会社<br/>- ジヤバンの</sup>                                                                                                    | àx⊂ a ~                                                                                                    |                                                                                                    |        |
| <ul> <li>ワンタイムパス</li> <li>引内容をご確認ください。</li> <li>引内容確認</li> <li>「予定日*</li> <li>定日の表示となりますので、お取<br/>ご確認ください。</li> <li>店名</li> <li>洗口座</li> <li>(公頼人名</li> <li>(公頼人電話番号</li> <li>会類</li> </ul>                                                                                                    | 、ワード」を入力<br>Gloo時間によっては実際の取引日。                                                 | 戻る     中止       カし、「実行」を:       2018年4月2日       2018年4月2日       と異なる場合がございます。お取引は       デューカスコビー・ジャパン株式:       ご登UFJ銀行<br>神田駅前支店       普通 ***** デューカスコビ・・       ******* デューカスコビ・・       ******* デューカスコビ・・       ******* デューカスコビ・・       ******* ジョンカスコビ・・                                                                                                    | <b>する 次へ</b><br>押します。<br><sup>が成立した日付は入出金明細照会<br/>会社<br/>- ジャバン(カ</sup>                                                                                                    | àx_a~                                                                                                    |                                                                                                    |        |
| <ul> <li>ワンタイムパス</li> <li>3)内容</li> <li>3)内容</li> <li>3)内容</li> <li>3)内容</li> <li>4) (注意)</li> <li>5) (注意)</li> <li>5) (注意)</li> <li>6) (注意)</li> <li>6) (注意)</li> <li>6) (注意)</li> <li>7) (注意)</li> <li>7) (注)</li></ul>                                                                                                    | 、ワード」を入力<br>引の時間によっては実際の取引日。                                                   | 戻る     中止       フし、「実行」を:       2018年4月2日       と異なる場合がございます。あ取引は       デューカスコビー・ジャパン株式:       三酸UFJ銀行<br>神田駅前支店       普通****** デューカスコビー・ジャパン株式:       普通****** デューカスコビー・ジャパン株式:       ************************************                                                                                                    | <b>する 次へ</b><br>押します。<br><sup>FR成立した日付は入出金明細照会<br/>会社<br/>- ジヤバン(カ</sup>                                                                                                    | à×=a~                                                                                                    |                                                                                                    |        |
| <ul> <li>ワンタイムパス</li> <li>Bipeをご確認ください。</li> <li>Bipeをご確認ください。</li> <li>Bipeをご確認ください。</li> <li>Bipea</li> <li>学定日の表示となりますので、お取<br/>ご確認くたさい。</li> <li>Bipea</li> <li>学たの単</li> <li>Catalantic (Catalantic (Catalantic</li></ul>                                                                                                    | 、ワード」を入力<br>引の時間によっては実際の取引日。                                                   | 戻る     中止       フし、「実行」を       2018年4月2日       と異なる場合がございます。あ取引は       デューカスコビー・ジャパン株式会話       デューカスコビー・ジャパン株式会話       ご要いに場所       ************************************                                                                                                    | <b>する 次へ</b><br>押します。<br><sup>が成立した日付は入出金明細照会<br/>合社<br/>- ジヤバン(カ</sup>                                                                                                    | à,×= a.~                                                                                                    |                                                                                                    |        |
| ワンタイムパス<br>3)内容をご確認(ださい。<br>3)内容確認<br>1予定日*<br>定日の表示となりますので、お取<br>ご確認(ださい。)<br>店名<br>洗口座<br>心親人電話番号<br>金額<br>手数料<br>金額合計<br>~11,7(1,1702円4+===55)                                                                                                    | 、ワード」を入力<br>引の時間によっては実際の取引日。                                                   | 戻る     中止       つし、「実行」を       2018年4月2日       と異なる場合がございます。あ取らば       デューカスコビー・ジャバン株式会       三酸リFJ銀行<br>神田駅前支店<br>普通************************************                                                                                                    | <b>する 次へ</b><br>押します。<br><sup>が成立した日付は入出金明細照会<br/>会社<br/>- ジヤバン(カ<br/>*****</sup>                                                                                                    | àx= a −                                                                                                    |                                                                                                    |        |
| フンタイムパス<br>同内容をご確認ください。<br>部内容確認<br>予定日*<br>定日の表示となりますので、お取<br>ご確認ください。<br>昭名<br>第二日<br>二日座<br>二〇座<br>二〇座<br>二〇座<br>二〇座<br>二〇座<br>二〇座<br>二〇座<br>二〇                                                                                                    | 、ワード」を入力<br>引の時間によっては実際の取引日。<br>なった場合の連絡先)                                     | 戻る     中止       つし、「実行」を       2018年4月2日       2018年4月2日       2018年4月2日       ご要いる場合がございます。お取らば       デューカスコビー・ジャバン株式会話       ご要しFJ銀行<br>神田駅前支店       普通       ******       デューカスコビー・ジャバン株式会話       ご要しFJ銀行<br>神田駅前支店       普通       ******       ジレンコ       ******       10,000円       (円       10,000円                                                                                                    | <b>する 次へ</b><br>押します。<br><sup>7成立した日付は入出金明細照会<br/>会社<br/>- ジヤバン(カ</sup>                                                                                                    | àx⊂ a.~                                                                                                    |                                                                                                    |        |
| ワンタイムパス<br>3)内容をご確認ください。<br>3)内容確認<br>1学定日*<br>定日の表示となりますので、お取<br>ご確認ください。<br>3)店名<br>3)洗口座<br>5)洗口座<br>5)洗<br>5)<br>5)<br>5)<br>5)<br>5)<br>5)<br>5)<br>5)<br>5)<br>5)                                                                                                    | 、ワード」を入力<br>引の時間によっては実際の取引日。<br>なった場合の連絡先)                                     | 戻る     中止       フし、「実行」を       2018年4月2日       と異なる場合がございます。あ取引は       デューカスコビー・ジャパン株式会話       三酸UFJ銀行<br>神田駅前支店       普通       ******       デューカスコビー・ジャパン株式会話       ******       *****       *****       *****       *****       *****       *****       *****       *****       *****       *****       *****       *****       *****       *****       *****       *****       *****       *****       *****       ***       ***       ***       **       **       **       **       **       **       **       **       **       **       **       **       **       **       **       **       **       **       **       **       **       **       **       **       **       **       **       **       ** <td><b>する 次へ</b><br/>押します。<br/><sup>が成立した日付は入出金明細照会<br/>会社<br/>- ジャバン(カ</sup></td> <td></td> <td></td> <td></td>    | <b>する 次へ</b><br>押します。<br><sup>が成立した日付は入出金明細照会<br/>会社<br/>- ジャバン(カ</sup>                                                                                                    |                                                                                                    |                                                                                                    |        |
| <ul> <li>ワンタイムパズ</li> <li>Singereile (たさい。</li> <li>Singereile (たさい。</li> <li></li></ul>                                                                                                    | 、ワード」を入力<br>引の時間によっては実際の取引日。<br>なった場合の連絡先)                                     | 戻る     中止       フし、「実行」を       2018年4月2日       と異なる場合がございます。あ取引は       デューカスコビー・ジャパン株式:       三酸リF・銀行<br>沖田駅前支店<br>普通******       普通******       「ククジヨウ ジュンコ       **-**********************************                                                                                                    | <b>する 次へ</b><br>押します。<br><sup>が成立した日付は入出金明細照会<br/>会社<br/>- ジヤバン(カ</sup>                                                                                                    | àx=-                                                                                                    |                                                                                                    |        |
| <ul> <li>ワンタイムパス</li> <li>Sinperをご確認ください。</li> <li>Sinper確認</li> <li>ド定日*</li> <li>定日の表示となりますので、お取<br/>ご確認ください。</li> <li>昭名</li> <li>小洗口座</li> <li>(公頼人名</li> <li>(公頼人名</li> <li>(公頼人名</li> <li>(公頼人名</li> <li>(公頼人名</li> <li>(公頼人名</li> <li>(公頼人名</li> <li>(公前人で話時号)</li> <li>(公前人で話時号)</li> <li>(公前人で話時)</li> <li>(公前人で話時)</li> <li>(公前人で話時)</li> <li>(公前人で見)</li> <li>(公前人で見)</li> <li></li></ul>                                                                                                    | 、ワード」を入力<br>引の時間によっては実際の取引日。<br>なった場合の連絡先)                                     | 戻る     中止       フし、「実行」を       2018年4月2日       と異なる場合がございます。あ取引は       デューカスコビー・ジャバン株式会       ご要しア、銀行       沖田駅前支店       普通 *****       ヤクジヨウ ジュンコ       ************************************                                                                                                    | する     次へ       押します。       が成立した日付は入出金明細照台       会社       - ジヤバン(カ)                                                                                                    | ÈX= a                                                                                                    |                                                                                                    |        |
| フンタイムパッズ Shpeをご確認ください。 Shpeをご確認ください。 Shpeをご確認ください。 Shpeをご確認ください。 Shpeをご確認ください。 Shpeを 「変化の表示となりますので、お取 「変化人」 Shpeを Shote Shote Sh                                                                                                    | 、ワード」を入力<br>引の時間によっては実際の取引日。<br>なった場合の連絡先)<br>押して、表示されたワンタイムバスの                | 戻る     中止       フし、「実行」を       2018年4月2日       と異なる場合がございます。あ取引成       デューカスコビー・ジャバン株式会       デューカスコビー・ジャバン株式会       ご要しば「銀行       沖田駅前支店       普通       *******       ブロのの円       07円       10,000円       0円       10,000円       0円       10,000円                                                                                                    | <b>する 次へ</b><br>押します。<br>が成立した日付は入出金明細照会<br>会社<br>- ジヤバン(カ<br>                                                                                                    | àx= a                                                                                                    |                                                                                                    |        |
| フンタイムパッス  Shpeをご確認ください。  Shpeをご確認ください。  Shpeをご確認ください。  Shpeをご確認ください。  Shpeをご確認ください。  Shpeを  「定日の表示となりますので、お取  「変化人に、この  「のの  」 、 な親人電話番号  、 な親人電話番号  、 な.、、、、、、、、、、、、、、、、、、、、、、、、、、、、、、、、、                                                                                                    | 、ワード」を入力<br>引の時間によっては実際の取引日。<br>なった場合の連絡先)<br>押して、表示されたワンタイムバスで                | 戻る     中止       フし、「実行」を       2018年4月2日       と異なる場合がございます。あ取引成       デューカスコビー・ジャバン株式会       デューカスコビー・ジャバン株式会       ご要りに「銀行       沖田駅前支店       普通       *******       プロのの円       07       10,000円       0円       10,000円       0円       10,000円       マードを入力してください。                                                                                                    | <b>する</b> 次へ<br>押します。<br>が成立した日付は入出金明細照会<br>会社<br>- ジヤバン(カ<br>*****                                                                                                    | àx= a −<br>i6<br>7 × b <sup>0</sup>                                                                                                    |                                                                                                    |        |
| フンタイムパッス<br>Shpipeをご確認ください。<br>Shpipe確認<br>「定日*<br>定日の表示となりますので、お取<br>ごで語る<br>、<br>た日座<br>、<br>に日本<br>、<br>な親人電話番号<br>、<br>金額<br>「手数料<br>ールアドレス(法取引がエラーと)<br>、<br>の<br>、<br>、<br>、<br>、<br>、<br>、<br>、<br>、<br>、<br>、<br>、<br>、<br>、                                                                                                    | 、ワード」を入力<br>引の時間によっては実際の取引日。<br>なった場合の連絡先)<br>押して、表示されたワンタイムバスで                | 戻る     中止       つし、「実行」を       2018年4月2日       と買なる場合がございます。あ取らば       デューカスコビー・ジャバン株式       三型レFJ銀行       神田駅前支店       普通 ****** デューカスコビ・       ******* デューカスコビ・       ************************************                                                                                                    | <b>する</b> 次へ<br>押します。<br>抑します。<br><sup>6</sup> 成立した日付は入出金明細照会<br>会社<br>- ジヤバン(カ<br>*****                                                                                                    | àx'= a −<br>àx'= a −<br>b<br>b<br>c<br>b<br>c<br>b<br>c<br>b<br>c<br>b<br>c<br>b<br>c<br>b<br>c<br>b<br>c<br>b<br>c<br>b<br>c<br>c<br>b<br>c<br>b<br>c<br>b<br>c<br>b<br>c<br>b<br>c<br>c<br>c<br>c<br>c<br>c<br>c<br>c<br>c<br>c<br>c<br>c<br>c                                        |                                                                                                    |        |
| フンタイムパス<br>Shpipをご確認ください。<br>Shpip存確認<br>「完日 *<br>定日の表示となりますので、お取<br>ご確認ください。<br>IE名<br>・<br>・<br>、<br>体現人電話番号<br>・<br>金額<br>「美数料<br>三<br>金額<br>「美数料<br>三<br>金額<br>「一<br>レアドレス(古取らけ)「エラーとが<br>・<br>の<br>*<br>の<br>、<br>(半身数字の術)<br>コーリウーフォー、「「で入力                                                                                                    | 、ワード」を入力<br>引の時間によっては実際の取引日。<br>なった場合の連絡先)<br>押して、表示されたワンタイムバスで                | 戻る     中止       つし、「実行」を       2018年4月2日       と異なる場合がございます。あ取らば       デューカスコビー・ジャバン株式:       三要リに「銀行」       神田駅前支店       普通 ***** デューカスコビ・       *******       ******       ******       ******       ******       ******       ******       ******       ******       ******       ******       ******       ******       ******       ******       ******       ******       ******       ******       ******       ******       ******       ******       ******       ******       ******       *******       ******       *******       *******       *******       *******       *******       *******       ******       ******       ******       ******       *******       ******       ******       *******       ******       ******       *******       *******       *******       ************************************ | する     次へ       押します。        が成立した日付は入出金明細照台       含社       - ジヤバン(カ       *****       「読いた日付は入出金明細照台       会社       - ジヤバン(カ       *****       「読いた日付は入出金明細照台       会社       - ジヤバン(カ       *****       「読いた日付は入出金明細照台       ・・・・       ・・・・       ・・・・                                                                                                    | Àメニュー<br>Àメニュー<br>5<br>ワンタ<br>トドが<br>たこしまっ<br>ろー度<br>ださい。                                                                                                    |                                                                                                    |        |
| フンタイムパス<br>Shpipをご確認ください。<br>Shpipをご確認ください。<br>Shpipをご確認ください。<br>Sipper 4<br>定日の表示となりますので、お取<br>で確認ください。<br>IE名<br>・<br>大口座<br>・<br>な親人電話番号<br>・<br>金額<br>手数料<br>注金額合計<br>ールアドレス(な取ら)がエラーとが<br>・<br>の<br>・<br>の<br>・<br>の<br>・<br>、<br>な親人電話番号<br>・<br>金額<br>・<br>な親人電話番号<br>・<br>金額<br>・<br>な親人電話番号<br>・<br>金額<br>・<br>な親人電話番号<br>・<br>金額<br>・<br>な説、<br>な説、<br>な説、<br>な説、<br>な説、<br>な説、<br>な説、<br>な説、                                                                                                    | 、ワード」を入力<br>引の時間によっては実際の取引日。<br>なった場合の連絡先)<br>押して、表示されたワンタイムバスで                | 戻る     中止       つし、「実行」を       2018年4月2日       と異なる場合がございます。あ取らば       デューカスコビー・ジャバン株式       三要リア・ジャバン株式       三要リア・ジャバン株式       三要リア・ジャバン株式       三要リア・ジャバン株式       三要リア・ジャバン株式       三要リア・ジャバン株式       三要リア・ジャバン株式       10,000円       0円       10,000円       0円       10,000円                                                                                                    | する     次へ       押します。       病成立した日付は入出金明細照台       含社       - ジヤバン(カ       *****       「「「「」」」」       *****       「「」」」       *****       「」」」       *****       「」」」       *****       「」」」       *****                                                                                                    | <sup>3</sup><br><sup>3</sup><br><sup>3</sup><br><sup>3</sup><br><sup>3</sup><br><sup>3</sup><br><sup>3</sup><br><sup>3</sup>                                                                                                    |                                                                                                    |        |
| フンタイムパッズ Silperをご確認ください。 Silperをご確認ください。 Silperをご確認ください。 Silperをご確認ください。 Sils 定日の表示となりますので、お取 ご確認ください。 Sils た つ に な の た の た の た 、 に た の た 、 に た の た 、 に た の た 、 に た の た 、 に た の 、 に た の 、 に た れ 、 に た の 、 に た の 、 に た れ れ に に た の 、 に た れ れ に に た れ れ に た れ れ に た れ れ れ に た れ れ れ れ                                                                                                    | 、ワード」を入力<br>引の時間によっては実際の取引日。<br>なった場合の減縮先)<br>押して、表示されたワンタイムバスで<br>弱ンを押してください。 | 戻る     中止       つし、「実行」を       2018年4月2日       と異なる場合がございます。あ取らば       デューカスコビー・ジャパン株式       三酸リFJ銀行       神田駅前支店       普通 ***** デューカスコビー・ジャパン株式       「シーカスコビー・ジャパン株式       三酸リFJ銀行       神田駅前支店       普通 *****       ヤクジヨウ シュンコ       ***・***       10,000円       0円       10,000円                                                                                                    | する     次へ       押します。            ・・・・             ・・・・             ・・・・             ・・・・             ・・・・             ・・・・             ・・・・             ・・・・             ・・・・             ・・・・             ・・・・             ・・・・             ・・・・             ・・・・             ・・・・             ・・・             ・・・・             ・・・・             ・・・             ・・・・             ・・・             ・・・             ・・・             ・・・             ・・・             ・・・             ・・・             ・・・             ・・・             ・・・             ・・・             ・・・             ・・・             ・・・             ・・・             ・・・             ・・・             ・・・             ・・             ・         ・         ・ | j£<br>¬∠×<br>r, f,<br>CUB ¬ ⊃<br>T <sup>2</sup> ×<br>r, f,<br>CUB ¬ ⊃<br>T <sup>2</sup> ×<br>CUB ¬ ⊃<br>T <sup>2</sup> ×<br>CUB ¬ ⊃<br>T <sup>2</sup> ×<br>CUB ¬ ⊃<br>T <sup>2</sup> ×<br>CUB ¬ ⊃<br>T <sup>2</sup> ×<br>CUB ¬ ⊃<br>T <sup>2</sup> ×<br>CUB ¬ ¬ Ø<br>T <sup>2</sup> × U |                                                                                                    |        |

6) 記載内容を確認し、「加盟店画面に戻る」ボタンを押します。

お取引を正常に受け付けました。 以下の取引内容をご確認のうえ、「加盟店画面に戻る」ボタンを押してください。

□このページを印刷する

| 受付番号      | ********         |
|-----------|------------------|
| 受付日時(JST) | 2018年4月2日 12時50分 |
|           |                  |
| 取引予定日*    | 2018年4月2日        |

※予定日の表示となりますので、お取引の時間によっては実際の取引日と異なる場合がございます。お取引が成立した日付は入出金明細照会メニュー にてご確認ください。

| 加盟店名   | デューカスコピー・ジャパン株式会社                               |
|--------|-------------------------------------------------|
| 銀行受付番号 | ******                                          |
| 振込先口座  | 三菱UFJ銀行<br>神田駅前支店<br>普通 0144961 デューカスコピー ジヤバン(力 |

| 引落口座      | ************ 普通 ****** |
|-----------|------------------------|
| 振込依頼人名    | ヤクジョウ ジュンコ             |
| 振込依頼人電話番号 | **_****_***            |
| 振込金額      | 10,000円                |
| 振込手数料     | 四                      |
| 引落金額合計    | 10,000円                |

| Eメールアドレス(お取引がエラーとなった場合の連絡先) |  |
|-----------------------------|--|
| 1                           |  |
| ı@                          |  |

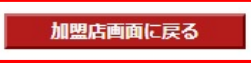

※送金完了後、必ず「加盟店画面に戻る」ボタンをクリックして、お客様マイページ画面まで戻ってく ださい。「加盟店画面に戻る」ボタンをクリックせずに画面を閉じられますと、振込反映処理にお時間 を要することになります。

※振込人名義と当社にご登録のお取引口座名義が相違している場合はお振込みはできません。 ※法人口座のお取り扱いはできません。

当社「お客様マイページ」の画面に戻るまでウインドウを閉じずにしばらくお待ちください。

7) 下記の画面が表示されていれば、入金手続きは完了しております。

マイ・アカウント画面の「口座情報」より入金額が反映されているかご確認ください。

|   | 入全                                                                                 |
|---|------------------------------------------------------------------------------------|
| > |                                                                                    |
| > | 取引口座への入金は、クイック入金サービスをご活用くださ<br>い。本サービスご利用時の最低入金額は¥10,000からとなり                      |
| ~ | ます。<br>取引口座<br>純適産額                                                                |
|   | JPY (JForex) ¥20,001                                                               |
|   | 金融機関の選択                                                                            |
|   |                                                                                    |
|   | 金額 JPY                                                                             |
| > | 送信                                                                                 |
| > | は手続きが完了いたしました。お取引口座への反映まで<br>今しばらくお待ちください。なお、お取引口座への反映<br>が確認できない場合は、クライアントサービス部まで |
|   | ご連絡をお願いいたします。                                                                      |
| > | ОК                                                                                 |
|   |                                                                                    |
|   | ><br>><br>><br>><br>><br>><br>>                                                    |

下記の画面が表示されている場合は、クイック入金手続きは完了しておりません。

クライアントサービス部までご連絡をお願いいたします。

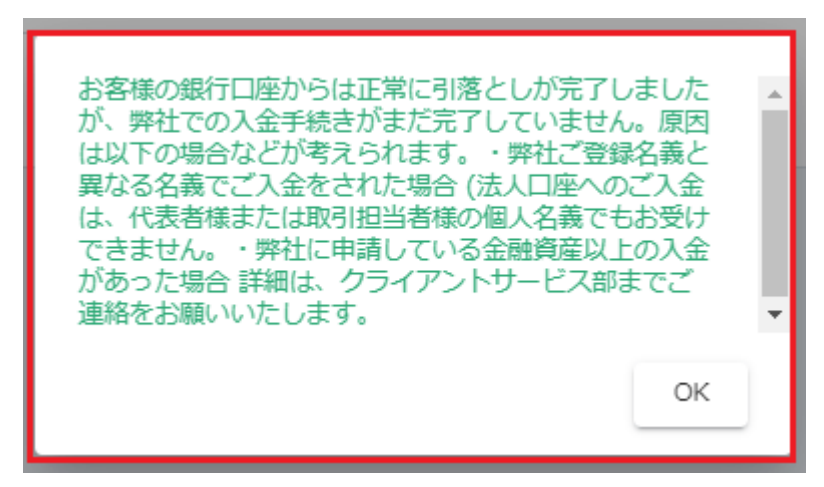

三井住友銀行

ここから、三井住友銀行のウェブサイトです。 三井住友銀行で取得された情報をご入力ください。

1)「店番号」と「口座番号」または「契約者番号」、「第一暗証」を入力し「ログイン」ボタンを押しま す。

| 卢 三井住友銀行 SMB                                         | Cダイレクト インターネットバンキング 現在日日                                                                                                    | き 28.8.17 09:58 🕜 ヘルプ                    |  |  |  |  |  |
|------------------------------------------------------|----------------------------------------------------------------------------------------------------|------------------------------------------|--|--|--|--|--|
|                                                      | クイック入金サービス                                                                                                    |                                          |  |  |  |  |  |
| 【必ずお読みください】イ<br>更新について                               | ンターネットバンキング・モバイルバンキング(SMBCダイレクト)等                                                                                                    | 記ちはなかーバー証明書の                             |  |  |  |  |  |
| ログンオーナこか                                             | 2                                                                                                    |                                          |  |  |  |  |  |
| に番号・口座番号また                                           | ~<br>は契約者乗号 つづけて第一時証を入力1、ログインボタンを匀い。                                                                                                    | クレイください。                                 |  |  |  |  |  |
| (インターネット専用の領                                         | 第一暗証を登録されているお客様もこちらからログインしてください                                                                                                    | ,)                                       |  |  |  |  |  |
| STEP1、店番号と口座                                         | 番号または契約者番号を入力してください                                                                                                    |                                          |  |  |  |  |  |
| 店番号と口座番号                                             | 3桁の店番号のあとに7桁の口座番号を入力してください。                                                                                                    | Tabキーを押すと項目を                             |  |  |  |  |  |
| 契約者番号                                                | 10桁の契約者番号を5桁ずつ入力してください。<br>                                                                                                    | 移動することができます。<br>ン <u>フトウェアキーボード</u>      |  |  |  |  |  |
| STEP2、第一暗証を入                                         | 、カしてください                                                                                                    |                                          |  |  |  |  |  |
| 第一暗証                                                 |                                                                                                    |                                          |  |  |  |  |  |
| ●暗証番号の管理に<br>SMBCダイレクトの暗語<br>こちらの暗証番号に関<br>●金融機関等を装う | <ul> <li>●暗証番号の管理こついて</li> <li>SMBCダイレクトの暗証番号は、印鑑や通帳・キャッシュカード以上に大切なものです。</li> <li>二ちらの暗証番号に関する注意事項をご確認のうえ、お客さまご自身で厳重な管理を行ってください。</li> <li>●金融機関等を装う電子メールにご注意ください。</li> </ul> |                                          |  |  |  |  |  |
|                                                      | ログイン                                                                                                    |                                          |  |  |  |  |  |
| はじめての方へのご<br>本サービスのご利用<br>SMBCダイレクトの申                | <b>案内</b><br>こは、SMBCダイレクトのご契約が必要です。 当サイトでは128<br>ひはこちら                                                                                                    | ビットSSL暗号化通信によ<br>乾保護しております。              |  |  |  |  |  |
|                                                      | 史<br>※処理が中止された情報を振込先へ逃                                                                                                    | <u>上して振込先のページに戻る</u><br>結信に振込先のページに戻ります。 |  |  |  |  |  |

Copyright (c) 2002 Sumitomo Mitsui Banking Corporation. All Rights Reserved.

2)「上記内容に同意のうえ、振込手続きを進める」ボタンを押します。

| 🛃 三井住友銀行 | SMBCダイレクト インターネットバンキング 現在日時 27.10.512:33 @ヘルプ                                                                                                    |
|----------|----------------------------------------------------------------------------------------------------|
|          | クイック入金サービス                                                                                                    |
| 受付結果通知   | 知の確認                                                                                                    |
|          | 当行は加盟店が通知を不要としている場合を除き、本サービスによる振込<br>を受け付けたかどうかについて、加盟店に対して通知し、加盟店において<br>振込結果の確認のために利用します。<br>また、加盟店から本取引に関する問い合わせがあった場合、当行は上記振<br>込依頼の内容について回答します。<br>以上の内容についてご同意いただいた上で、『上記内容に同意のうえ、振<br>込手続きを進める』ボタンをクリックしてください。 |
|          | 上記内容に同意のうえ、振込手続きを進める                                                                                                    |
|          | 中止して振込先のページに戻る<br>※処理が中止された情報を振込先へ送信し、振込先のページに戻ります。                                                                                                    |

Copyright (c) 2002 Sumitomo Mitsui Banking Corporation. All Rights Reserved.

3)「出金口座」を選択、「連絡先電話番号」を入力し、「次へ→」ボタンを押します。

| 🛃 三井住友銀行 SMBC分                                                                                   | ダイレクト インターネットバンキング 現在日時 28.8.19 16:04 😡 ヘルプ                                                                                                    |   |
|--------------------------------------------------------------------------------------------------|----------------------------------------------------------------------------------------------------|---|
|                                                                                                  | クイック入金サービス                                                                                                    |   |
| 出金口座の設定                                                                                          |                                                                                                    |   |
| 出金口座の設定                                                                                          | 振込内容の設定 振込内容の確認 振込受付の完了                                                                                                    |   |
| 出金口座                                                                                             | ****支店 普通 ******** ヤウジョウ ジュンコ▼ 依頼人名が、デューカスコピー・ジ                                                                                                    | ヤ |
| 依頼人名<br>(全角カタカナ入力)                                                                               | <b>ャクジョウ ジュンコ</b> パンでご登録いただいた <b>名義人名</b> (                                                                                                    | カ |
| <b>連絡先電話番号</b><br>(半角数字入力)                                                                       | タカナ表記)と一致しませんとお振<br>受付内容について確認させていただく場合がありますので<br>日中連絡が可能な電話番号を市外局番から入力してくださ                                                                                                    | 込 |
| この度はデューカスコピー<br>出金口座の依頼人名(カ<br>名義が一致しない場合、<br>振込受付完了後、必ず「カ<br>「加盟店に通知」ボタンを<br>い。<br>※マイ・アカウント画面の | ー・ジャバンの「クイック入金サービス」をご利用いただき、誠にありがとうございます。<br>ナ表記)がデューカスコピー・ジャバンのご登録名義と一致することをご確認ください。<br>クイック入金処理を行うことができませんので、十分ご注意ください。<br>加盟店に通知」ボタンをクリックし、マイ・アカウント画面まで戻ってください。<br>クリックせず画面を閉じた場合は、クイック入金処理が行えませんので、十分ご注意くださ<br>読示に時間を要する場合がございます。 |   |
|                                                                                                  | <u>次へ→</u>                                                                                                    |   |
|                                                                                                  | <u>中止して振込先のページに戻る</u><br>※処理が中止された情報を振込先へ送信し、振込先のページに戻ります。                                                                                                    |   |

Copyright (c) 2002 Sumitomo Mitsui Banking Corporation. All Rights Reserved.

なお、出金口座名義人名とデューカスコピー・ジャパンでご登録いただいた名義人名に相違がある場合 は、下記のメッセージが表示されます。

その場合はお振込みができませんので、「中止して振込先のページに戻る」よりお手続きを中止してく ださい。

| 三井住友銀行 SMBCタ<br>SMBCタ                                                                                           | パイレクト インターネットバンキング 現在日時 27.10.7 15:33 🕑 ヘルプ                                                                                                    |
|----------------------------------------------------------------------------------------------------|----------------------------------------------------------------------------------------------------|
|                                                                                                    | クイック入金サービス                                                                                                    |
| 出金口座の設定                                                                                                    |                                                                                                    |
| 出金口座の設定<br>加盟店より引継いだご依頼<br>ことができません。<br>振込を中止する場合は[中<br>また上記エラーでご不明が<br>【エラーコード:8p21-1                          | 振込内容の設定<br>振込内容の確認<br>振込内容の確認<br>振込氏のので名義が相違しているため、加盟店指定の制限により振込をする<br>なたので、<br>振込氏のページに戻る]をクリックしてください。<br>な点がありましたら加盟店にお問い合わせください。<br>W8228]                                                                                    |
| 出金口座                                                                                                    | ****支店 普通 ********* 加や タロウ ▼                                                                                                    |
| 依頼人名<br>(全角カタカナ入力)                                                                                              | ヤクジヨウ ジュンコ                                                                                                    |
| <b>連絡先電話番号</b><br>(半角数字入力)                                                                                      | 受付内容について確認させていただく場合がありますので、<br>日中連絡が可能な電話番号を市外局番から入力してください。(例)03-3282-0001                                                                                                    |
| この度はデューカスコヒ<br>います。<br>出金口座の依頼人名(た<br>さい。<br>名義が一致しない場合、<br>振込受付完了後、必ず<br>「加盟店に通知」ボタン<br>注意ください。<br>※マイ・アカウント画面 | 2-・ジャパンの「クイック入金サービス」をご利用いただき、誠にありがとうござ<br>コナ表記)がデューカスコピー・ジャパンのご登録名義と一致することをご確認くだ<br>クイック入金処理を行うことができませんので、十分ご注意ください。<br>「加盟店に通知」ボタンをクリックし、マイ・アカウント画面まで戻ってください。<br>~をクリックせず画面を閉じた場合は、クイック入金処理が行えませんので、十分ご<br>面の表示に時間を要する場合がございます。 |
|                                                                                                    | 次 へ →                                                                                                    |
|                                                                                                    | 中止して振込先のページに戻る<br>※処理が中止された情報を振込先へ送信し、振込先のページに戻ります。                                                                                                    |

Copyright (c) 2002 Sumitomo Mitsui Banking Corporation. All Rights Reserved.

### 4) 記載内容を確認し、「次へ→」ボタンを押します。

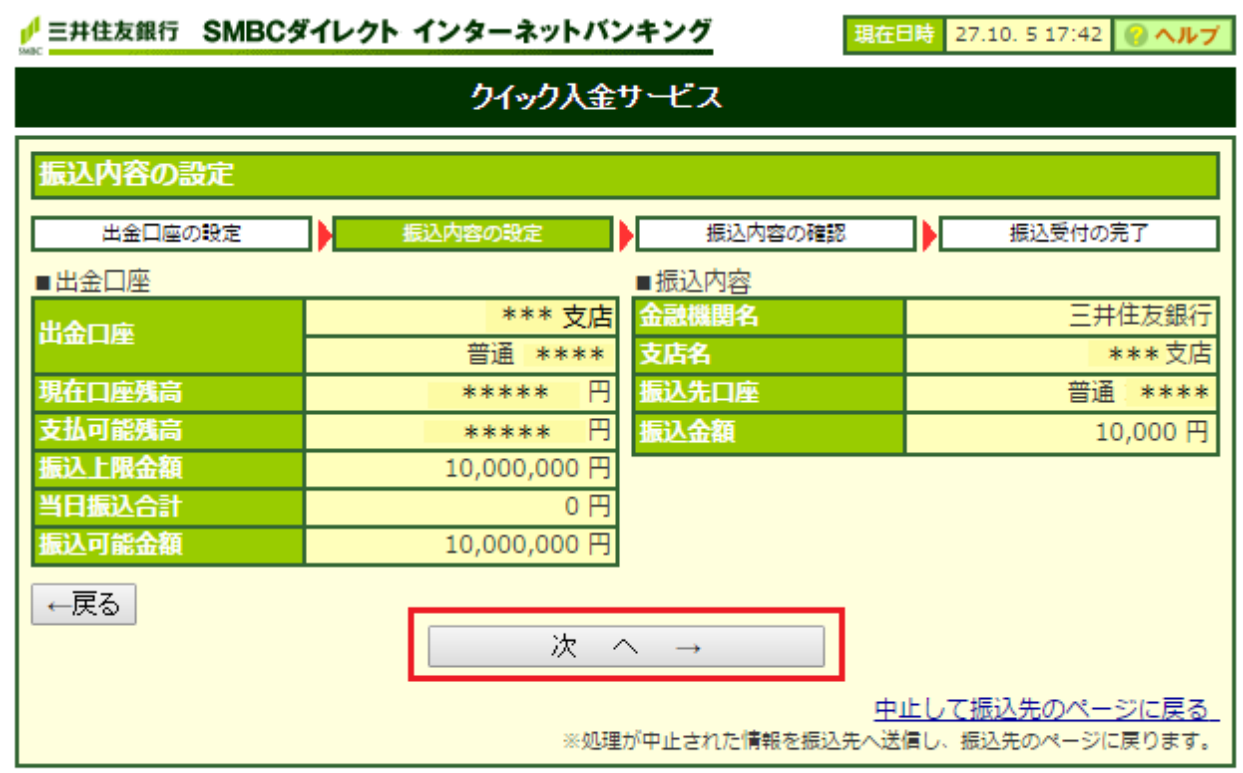

Copyright (c) 2002 Sumitomo Mitsui Banking Corporation. All Rights Reserved.

5) 振込内容を確認後、「ワンタイムパスワード」を入力し、「振込実行」ボタンを押します。 ※ワンタイムパスワードの通知方法はお客様のご契約内容によって異なります。詳細につきましては、 三井住友銀行にお問い合わせをいただきますよう、お願いいたします。

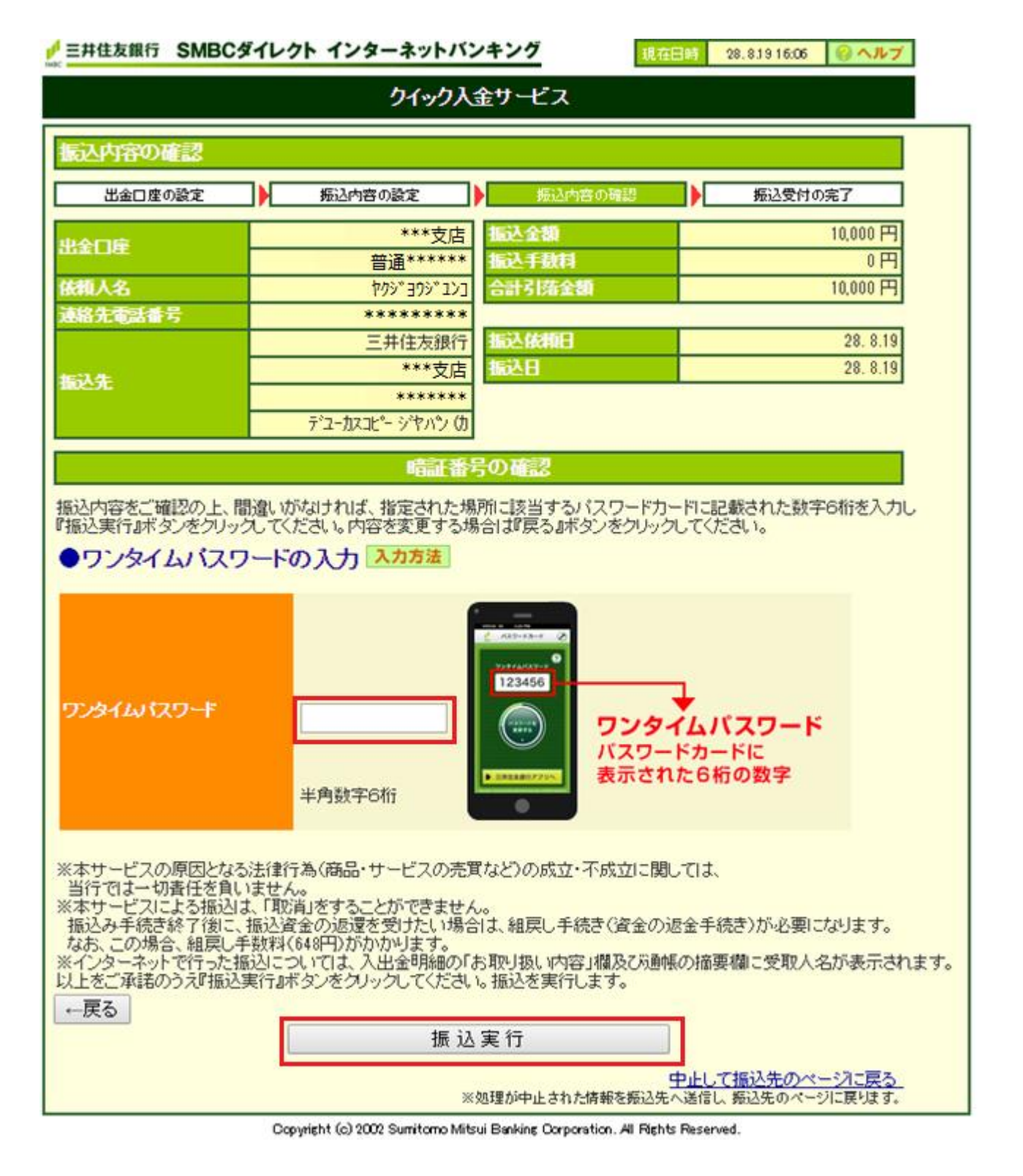

6) <振込内容>を確認し「加盟店に通知」ボタンを押します。

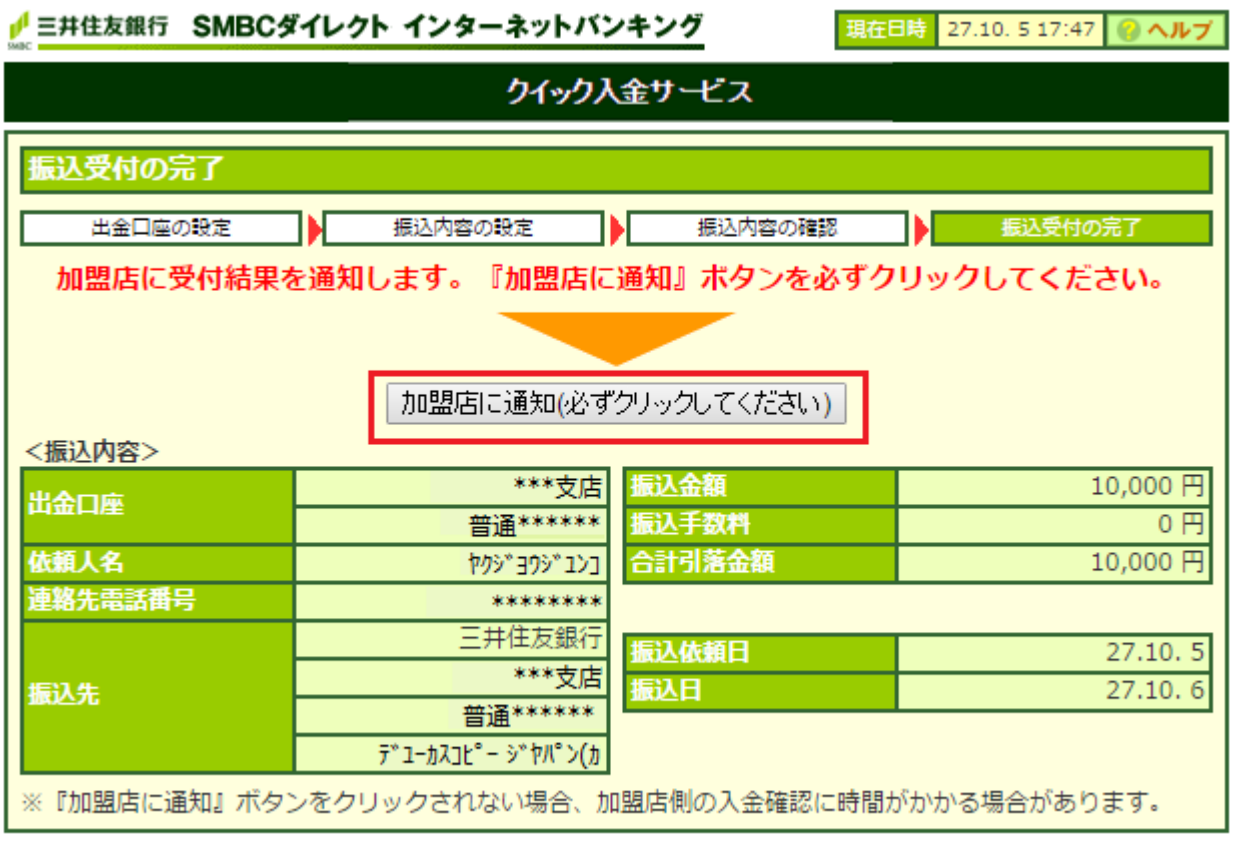

Copyright (c) 2002 Sumitomo Mitsui Banking Corporation. All Rights Reserved.

※送金完了後、必ず「加盟店に通知」ボタンをクリックして、お客様マイページ画面まで戻ってください。「加盟店に通知」ボタンをクリックせずに画面を閉じられますと、振込反映処理にお時間を要する ことになります。

※法人口座のお取り扱いはできません。

当社「お客様マイページ」の画面に戻るまでウインドウを閉じずにしばらくお待ちください。

7) 下記の画面が表示されていれば、入金手続きは完了しております。

マイ・アカウント画面の「口座情報」より入金額が反映されているかご確認ください。

| <b>日 DUKASCOPY</b><br>スイス 銀行グループ |   |                                                                                    |
|----------------------------------|---|------------------------------------------------------------------------------------|
| ② マイ・アカウント                       |   | 入全                                                                                 |
| 🕒 レポート                           | > |                                                                                    |
| <b>Ⅲ</b> ログ                      | > | 取引口座への入金は、クイック入金サービスをご活用くださ<br>い。本サービスご利用時の最低入金額は¥10,000からとなり                      |
| \$ 入出金・振替                        | ~ | ます。<br>取引口座                                                                        |
| 資金振替                             |   | 金融機関の選択                                                                            |
| 出金入出金報告書                         |   | 金額     JPY                                                                         |
| <b>&lt;⋯&gt;</b> 取引設定            | > |                                                                                    |
| 🏥 キャンペーン                         | > | お手続きが完了いたしました。お取引口座への反映まで<br>今しばらくお待ちください。なお、お取引口座への反映<br>が確認できたい場合は、クライアントサービス部まで |
| < お友達紹介キャンペーン                    |   | ご連絡をお願いいたします。                                                                      |
| セキュリティ                           | > | ОК                                                                                 |
| ▶ お問い合わせ                         |   |                                                                                    |

下記の画面が表示されている場合は、クイック入金手続きは完了しておりません。

クライアントサービス部までご連絡をお願いいたします。

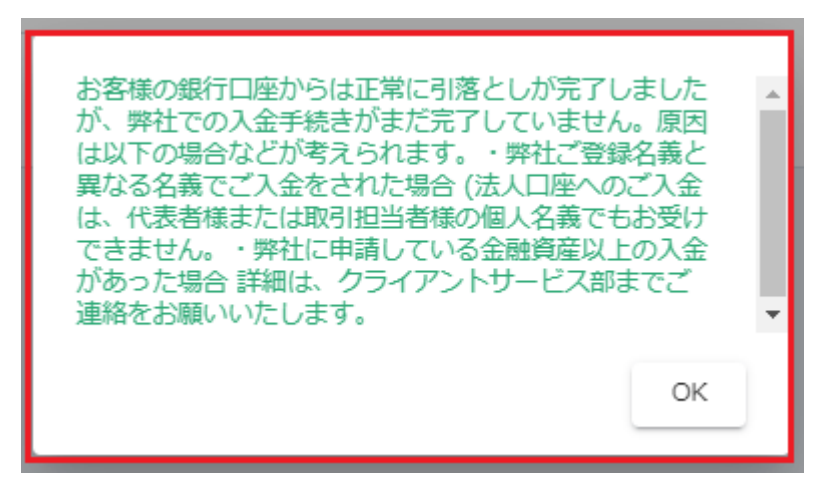

楽天銀行

ここから、楽天銀行のウェブサイトです。 楽天銀行で取得された情報をご入力ください。

1) ユーザーID、ログインパスワードを入力し「ログイン」ボタンを押します。

# Rakuten 楽天銀行 楽天銀行へようこそ

## ▲【重要】安全にお取引いただくためのご注意 他のサイトと同じID・パスワードを当行で設定している方は、直ちにご変更ください。 \*\*万が一、他のサイトのユーザ I D・パスワードが盗取された場合に、当行におけるお客さま口座に被害が及ぶ可能性があり危険です。 【ユーザID・パスワードの変更方法】(個人口座の場合) [STEP 1] ログイン後、画面右上の「登録情報の変更」をクリック [STEP 2] 「ユーザ I D変更」「パスワード変更」から各種変更を実施願います。 <u>ログインでお困りのお客さま</u> <u>コーザ I D</u> ログインパスワード <u>ログインパスワード</u> <u>ログインパスワードで確</u> <u>ログインパスワードと暗証</u> <u>番号</u>を同時に入力する画面

ログイン はありません。 お振込手続きをキャンセルする ■ 当行からメールをお送りし て暗証番号を入力していた だくことはありません。 ・口座をお持ちでない方はこちら(口座開設方法について) ■ ユーザID、ログインパスワ ご利用ガイド ード、**暗証番号**は、PCに は保存しないでください。 <u>ユーザID・ログイ</u> <u>ユーザIDを未設定</u> <u>はじめてログイン</u> ■ 生年月日、電話番号など推 ンパスワードがわ のお客さま・初期 <u>をされるお客さま</u> 1 測されやすい文字列を使用 <u>からないお客さま</u> 化されたお客さま <u>(設定方法のご案</u> しないでください。 内)

▶ 動作環境

2) 支払内容に記載された内容を確認後、「暗証番号」を入力し「支払実行」ボタンを押します。

# Rakuten 楽天銀行

## 支払内容:確認

下記の支払内容をご確認ください。「支払実行」ボタンを押すと下記内容で支払を実行し、完了園園が表示されます(万が ー、表示されない場合は、再ログインし「入出金額会」園園でお取引をご確認ください)。 お客様の口座名義人名がデューカスコピー・ジャパンのご登録名義と一致することをご確認ください。口座名義人名が一致し ない場合、クイック入金処理を行うことができませんので、十分ご注意ください。「支払実行」ボタンをクリックすると下記 内容で支払を実行し、完了園園が表示されます。(万が一、表示されない場合は、再ログインし「入出金額会」園園にてお取 引をご確認ください。

| お客さまの口座       | 楽天銀行 ドラム支店 普通 *****   | <b>口座名義人名</b> が、デューカスコピー・ |
|---------------|-----------------------|---------------------------|
| 口座名義人名        | ヤクジヨウ ジュンコ            | ジャパンでご登録いただいた <b>名義人</b>  |
| 支払前後普通預金残高    | ***** 円→ ***** 円      | 名 (カタカナ表記) と一致しませんと       |
|               |                       | 取引口座への入金はされません。           |
| 支払先の口座        | 楽天銀行 ※口座債報は公開されていません。 |                           |
|               | デューカスコピー・ジャパン株式会社 お客様 | 預り金                       |
| Add a term of |                       |                           |

| サービス名 | デューカスコピー・ジャパン クイック入金サービス |  |
|-------|--------------------------|--|
| 支払金額  | 10,000円                  |  |
| 支払日   | 2015年09月30日              |  |

### 暗証番号を入力してください。

| 目証備号      | - |   |   |   |   |   |   | L f | 4桁~ | -12 | 桁半角数字)          |
|-----------|---|---|---|---|---|---|---|-----|-----|-----|-----------------|
| セキュリティボード | 0 | 1 | 2 | 3 | 4 | 5 | 6 | 7   | 8   | 9   | ♥ セキュリティボードの使い方 |
|           | 1 | u | p | 8 | k | 0 | m | h   | w   | n   |                 |

【デューカスコピー・ジャパン株式会社】登録番号:関東財務局長(金商)第2408号加入協会:一般社団法人金融先物取引業協会(会員番号1587)

当社「お客様マイページ」の画面に戻るまでウインドウを閉じずにしばらくお待ちください。

3) 下記の画面が表示されていれば、入金手続きは完了しております。

マイ・アカウント画面の「口座情報」より入金額が反映されているかご確認ください。

| 日 DIKASCOPY     スイス 銀行グループ |   |                                                                                    |
|----------------------------|---|------------------------------------------------------------------------------------|
| ② マイ・アカウント                 |   | 入全                                                                                 |
| 🕒 レポート                     | > |                                                                                    |
| <b>Ⅲ</b> ログ                | > | 取引口座への入金は、クイック入金サービスをご活用くださ<br>い。本サービスご利用時の最低入金額は¥10,000からとなり                      |
| \$ 入出金・振替                  | ~ | ます。<br>取引口座                                                                        |
| クイック入金                     |   | JPY (JForex) ¥20,001                                                               |
| 資金振替                       |   | 金融機関の選択                                                                            |
| 出金                         |   |                                                                                    |
| 入出金報告書                     |   | 金額 JPY                                                                             |
| <b>&lt;··&gt;</b> 取引設定     | > | 送信                                                                                 |
| 🗳 キャンペーン                   | > | お手続きか完了いたしました。お取引口座への反映まで<br>今しばらくお待ちください。なお、お取引口座への反映<br>が確認できない場合は、クライアントサービス部まで |
| < お友達紹介キャンペーン              |   | ご連絡をお願いいたします。                                                                      |
| セキュリティ                     | > | ОК                                                                                 |
| ▶ お問い合わせ                   |   |                                                                                    |
|                            |   |                                                                                    |

下記の画面が表示されている場合は、クイック入金手続きは完了しておりません。 クライアントサービス部までご連絡をお願いいたします。

| お客様の銀行口座からは正常に引落としが完了し<br>が、弊社での入金手続きがまだ完了していません<br>は以下の場合などが考えられます。・弊社ご登録<br>異なる名義でご入金をされた場合(法人口座への<br>は、代表者様または取引担当者様の個人名義でも<br>できません。・弊社に申請している金融資産以上<br>があった場合詳細は、クライアントサービス部<br>連絡をお願いいたします。 | ました<br>。原因<br>送入金<br>ぶ受け<br>でご<br>▼ |  |
|----------------------------------------------------------------------------------------------------|-------------------------------------|--|
|                                                                                                    | ОК                                  |  |

# <u>ジャパンネット銀行</u>

ここから、ジャパンネット銀行のウェブサイトです。 ジャパンネット銀行で取得された情報をご入力ください。

1) 店番号、口座番号、ログイン ID (設定されている場合のみ必要)、ログインパスワードを入力し 「ログイン」ボタンを押します。

ジャパンネット銀行

振り込み

| ログイン                                                        | 確認 完                                                                         | 了                    |
|-------------------------------------------------------------|------------------------------------------------------------------------------|----------------------|
| ここから先はジャパンネット<br>ジャパンネット銀行の店番号<br>い。<br>正常にお取引いただくために<br>い。 | 銀行のサイトです。<br>・ロ座番号・ログインID・ログインパスワード(すべて半角)を<br>、以降の画面ではブラウザの[戻る][更新]などをお使いにな | :入力してくださ<br>:らないでくださ |
| 店番号(3桁)                                                     |                                                                              |                      |
| 口座番号(7桁)                                                    |                                                                              |                      |
| ログインID                                                      | ( □ ログインIDを設定されている場合のみ入力してください)                                              |                      |
| ログインパスワード<br>(半角英数記号8文字以内)                                  |                                                                              |                      |
| お振込手続が完了すると、デュ                                              | ーカスコピー・ジャパンのサイトに戻ります。                                                        |                      |
|                                                             | ログイン<br>キャンセル<br>BA-PLUSをご契約中のお客さまはこちらから                                     |                      |

### 2) ワンタイムパスワードを入力後、「振り込み」ボタンを押します。

| ジャパンネット銀行                                                     |                                                     |                          |                      |         |              | ら よくあるご質問 |
|---------------------------------------------------------------|-----------------------------------------------------|--------------------------|----------------------|---------|--------------|-----------|
| 振り込み                                                          |                                                     |                          |                      |         | *** - ****** | ••• ••• 様 |
| ログイン                                                          | ·                                                   | 確認                       |                      | 完 了     |              |           |
| お振込内容                                                         |                                                     |                          |                      |         |              |           |
| 内容確認後、【振り込み】                                                  | を選択してください。                                          | 指定した口座への打                | 振り込みを受け付け            | けいたします。 |              |           |
| 金融機関                                                          | ジャパンネット銀行                                           | ī                        |                      |         |              |           |
| 支店                                                            | ビジネス営業部                                             |                          |                      |         |              |           |
| 受取人名                                                          | デューカスコピージ                                           | ジヤパン (カ) オキ              | ヤクサマアズカリ             | キン 根    |              |           |
| 振込人名                                                          | ヤクジヨウ ジユン                                           | - *                      |                      |         |              |           |
| 振込金額                                                          | 10,000 円                                            |                          | 「振い人を                | 、ボ デュー  | カフラピー・       | SZ H MY   |
| 振込手数料<br>※無料(受取人負担)                                           | ○円                                                  |                          | <b>派込八</b> 4<br>でご登録 | いただいた   | 名義人名(カ       | タカナ表      |
| 合計金額                                                          | 10,000 円                                            |                          | <br>記)と-             | ・致しません  | と取引口座へ       | の入金は      |
| 普通預金残高                                                        | ****** 円                                            |                          | されまち                 | РА/-    |              |           |
| 【ご注意】必ずお読                                                     | みください                                               |                          |                      | 2,00    |              |           |
| 上記、提携先の指定口座へ<br>【注意事項】振り込みボタ<br>振込結果、お振込人さまの<br>同意の上、[振り込み]ボタ | 、振り込みます。<br>?ンを押しますと、<br>?ロ座名義が提携先へ通<br>?ンを押してください。 | 助されます。                   |                      |         |              |           |
| ワンタイムバスワー                                                     | ド入力                                                 |                          |                      |         |              |           |
| •0                                                            | <b>ロンタイム</b> な<br>マンタ・<br>マンタ・                      | ワード(6桁の半角数<br>イムバスワードの入り | 李)<br>力方法            |         |              |           |
|                                                               | 振り込み                                                | キャンセル                    | レ(ログアウト)             | ]       |              |           |

当社「お客様マイページ」の画面に戻るまでウインドウを閉じずにしばらくお待ちください。

3) 下記の画面が表示されていれば、入金手続きは完了しております。

マイ・アカウント画面の「口座情報」より入金額が反映されているかご確認ください。

| Elite Copy     Action Copy     Action Copy     Action Copy     Action Copy |        |                                                                                    |
|----------------------------------------------------------------------------|--------|------------------------------------------------------------------------------------|
| ② マイ・アカウント                                                                 |        | 入全                                                                                 |
| 🕒 レポート                                                                     | >      |                                                                                    |
| <b>■</b> ■ ログ                                                              | >      | 取引口座への入金は、クイック入金サービスをご活用くださ<br>い。本サービスご利用時の最低入金額は¥10,000からとなり                      |
| \$ 入出金・振替                                                                  | $\sim$ | ます。<br>取引口座 純高産額                                                                   |
| クイック入金                                                                     |        | JPY (JForex) ¥20,001                                                               |
| 資金振替                                                                       |        | 金融機関の<br>選択<br>                                                                    |
| 出金                                                                         |        |                                                                                    |
| 入出金報告書                                                                     |        | 金額 JPY                                                                             |
| ◇··> 取引設定                                                                  | >      | 送信                                                                                 |
| 👛 キャンペーン                                                                   | >      | お手続きが完了いたしました。お取引口座への反映まで<br>今しばらくお待ちください。なお、お取引口座への反映<br>が確認できない場合は、クライアントサービス部まで |
| < お友達紹介キャンペーン                                                              |        | ご連絡をお願いいたします。                                                                      |
| € セキュリティ                                                                   | >      | ОК                                                                                 |
| ▶ お問い合わせ                                                                   |        |                                                                                    |
|                                                                            |        |                                                                                    |

下記の画面が表示されている場合は、クイック入金手続きは完了しておりません。 クライアントサービス部までご連絡をお願いいたします。

| お客様の銀行口座からは正常に引落としが完了し<br>が、弊社での入金手続きがまだ完了していません<br>は以下の場合などが考えられます。・弊社ご登録<br>異なる名義でご入金をされた場合(法人口座への<br>は、代表者様または取引担当者様の個人名義でも<br>できません。・弊社に申請している金融資産以上<br>があった場合詳細は、クライアントサービス部<br>連絡をお願いいたします。 | はした<br>ふ 原因<br>終義と<br>ご入金<br>読づ入金<br>までご<br>▼ |
|----------------------------------------------------------------------------------------------------|-----------------------------------------------|
|                                                                                                    | ок                                            |

20

# <u>住信 SBI ネット銀行</u>

ここから、住信 SBI ネット銀行のウェブサイトです。 住信 SBI ネット銀行で取得された情報をご入力ください。

## 🚺 住信SBIネット銀行

| デューカスコピー・ジャパン株式会社<br>即時決済サービス ログイン                                                                                              |
|----------------------------------------------------------------------------------------------------|
| ここからは住信SBIネット銀行のWEBサイトです。ユーザーネームとログインパスワードを入力のうえ、ロ<br>グインしてください。                                                                |
| レモン支店・リンゴ支店・バナナ支店・<br>メロン支店・キウイ支店・法人第一支店                                                                                        |
| WEBログインパス キーボード IIII<br>ワード<br>ログイン                                                                                             |
| お手続きを進めるにあたり、住信SBIネット銀行のパスワード等をご入力の上、「ログイン」ボタンをクリ<br>ックしてください。クイック入金のお手続きが完了すると、マイ・アカウント画面に戻ります。<br>> 手続きをキャンセルして、マイ・アカウント画面に戻る |

2) 支払依頼内容、出金口座情報を確認し、WEB 取引パスワードを入力します。 次に、認証番号表またはスマート認証で振込を実行します。

| 以下の内容を確認のうえ、WEB取引パスワード等を入力してください。               |                |                             |                      |  |
|-------------------------------------------------|----------------|-----------------------------|----------------------|--|
| 支払依頼内容                                          |                |                             |                      |  |
| 支払先                                             | 住信SBIネット銀行     |                             |                      |  |
| 支払先口座                                           | デューカスコピージャパン(カ |                             |                      |  |
| 支払金額                                            | 10,000 円       |                             |                      |  |
| 手数料                                             | 0 m            | 依頼人名が、                      | デューカスコピー・ジャ          |  |
| 合計支払金額                                          | 10,000 m       | ハンでこ登録                      | ないたたいた <b>名義人名(カ</b> |  |
| 支払日                                             | 2020年7月6日      | 座への入金に                      | はされません。              |  |
| 出金口座情報                                          |                |                             |                      |  |
| 出金口座                                            | 代表口座 円普通 [現    | 在残高: 一口能請: 円]               |                      |  |
| 依赖人名                                            | ヤクジョウ ジュンコ     |                             |                      |  |
| 課題1<br>WEB取引バスワード キーボード 囲い<br>> バスワードを忘れてしまった場合 |                |                             |                      |  |
|                                                 | 認証2(いすれかをお選びく  | (たざい)                       |                      |  |
|                                                 |                |                             |                      |  |
| 認証番号表<br>E-1を入力 C-1<br>                         | を入力            | スマート認証<br>以下のボタンをクリックしてください |                      |  |

当社「お客様マイページ」の画面に戻るまでウインドウを閉じずにしばらくお待ちください。

3) 下記の画面が表示されていれば、入金手続きは完了しております。

マイ・アカウント画面の「口座情報」より入金額が反映されているかご確認ください。

| Elite Copy     Action Copy     Action Copy     Action Copy     Action Copy |        |                                                                                    |
|----------------------------------------------------------------------------|--------|------------------------------------------------------------------------------------|
| ② マイ・アカウント                                                                 |        | 入全                                                                                 |
| 🕒 レポート                                                                     | >      |                                                                                    |
| <b>■</b> ■ ログ                                                              | >      | 取引口座への入金は、クイック入金サービスをご活用くださ<br>い。本サービスご利用時の最低入金額は¥10,000からとなり                      |
| \$ 入出金・振替                                                                  | $\sim$ | ます。<br>取引口座 純高産額                                                                   |
| クイック入金                                                                     |        | JPY (JForex) ¥20,001                                                               |
| 資金振替                                                                       |        | 金融機関の<br>選択<br>                                                                    |
| 出金                                                                         |        |                                                                                    |
| 入出金報告書                                                                     |        | 金額 JPY                                                                             |
| ◇··> 取引設定                                                                  | >      | 送信                                                                                 |
| 👛 キャンペーン                                                                   | >      | お手続きが完了いたしました。お取引口座への反映まで<br>今しばらくお待ちください。なお、お取引口座への反映<br>が確認できない場合は、クライアントサービス部まで |
| < お友達紹介キャンペーン                                                              |        | ご連絡をお願いいたします。                                                                      |
| € セキュリティ                                                                   | >      | ОК                                                                                 |
| ▶ お問い合わせ                                                                   |        |                                                                                    |
|                                                                            |        |                                                                                    |

下記の画面が表示されている場合は、クイック入金手続きは完了しておりません。 クライアントサービス部までご連絡をお願いいたします。

| お客様の銀行口座からは正常に引落としが完了しました<br>が、弊社での入金手続きがまだ完了していません。原因<br>は以下の場合などが考えられます。・弊社ご登録名義と<br>異なる名義でご入金をされた場合(法人口座へのご入金<br>は、代表者様または取引担当者様の個人名義でもお受け<br>できません。・弊社に申請している金融資産以上の入金<br>があった場合詳細は、クライアントサービス部までご<br>連絡をお願いいたします。 | * |
|----------------------------------------------------------------------------------------------------|---|
| OK                                                                                                    | ] |

# <u>ゆうちょ銀行</u>

ここから、ゆうちょダイレクトのウェブサイトです。 ゆうちょ銀行で取得された情報をご入力ください。

1)「お客さま番号」を入力し「次へ」ボタンを押します。

| Definition of the second second sec | ♪ ゆうちょ銀行                                                                                                    | ▶ お問い合わせ ▶ ヘルプ ▶ ホームヘ                                                |
|----------------------------------------------------------------------------------------------------|----------------------------------------------------------------------------------------------------|----------------------------------------------------------------------|
| <ul> <li>ウスマートフスとをご利用の方はこちらろ</li> <li>ウスマートフスとをご利用の方はこちらろ</li> <li>ウスマートススとをご利用の方はこちらろ</li> <li>ウスマートススとでご利用の方はこちらろ</li> <li>ウスマートススとでご利用の方はこちらろ</li> <li>ウスマートススとなご利用の方はこちらろ</li> <li>ウムロートに反ろ</li> <li>クスマートススとなご利用の方はこちらろ</li> <li>クスマートススとなご利用の方はこちらろ</li> <li>クスマートススとなご利用の方はこちらろ</li> <li>クスマートススとなご利用の方はこちらろ</li> <li>クスマートススとなご利用の方はこちらろ</li> <li>クスマートススとなご利用の方はこちらろ</li> <li>クスマートススとなご利用の方はころの</li> <li>クスマートススとなご利用の方はころの</li> <li>クスマートススとなご利用の方はころの</li> <li>クスマートススとなご利用の方はころの</li> <li>クスマートススとなご利用の方はころの</li> <li>クスマートススとなご利用の方はころの</li> <li>クスマートススとなご利用の方はの</li> <li>クスマートススとなご利用の方はの</li> <li>クスマートススとなご利用の方はの</li> <li>クスマートススとなご利用の方はの</li> <li>クスマートススとなご利用の方はの</li> <li>クスマートススとなご利用の方はの</li> <li>クスマートススとなご利用の方はの</li> <li>クスマートススとなご利用の方はの</li> <li>クスマートススとなご利用の方はの</li> <li>クスマートスとなご利用の方はの</li> <li>クスマートスとなご利用の方はの</li> <li>クスマースとなご利用の方はの</li> <li>クスマースとなご利用の方はの</li> <li>クスマースとなご利用の方はの</li> <li>クスマースとなご利用の方はのの方はの</li> <li>クスマースとなご利用の方はのの</li> <li>クスマースとなご利用の方はのの方にののの方のののののののののののののののののののののののののののの</li></ul>         | ゆうちょダイレクト                                                                                                   |                                                                      |
| <ul> <li>ゆうちょダイレクトは、2015年9月23日からリニューアルいたしました。</li> <li>レプイン(お客さま番号入力し、「次へ」を押してください。</li> <li>かるさま番号は、0000-0000-000</li> <li>ひもうに4桁-4桁-5桁で入力してください。</li> <li>* 口座の記号・番号ではありません。</li> <li>・ ログインできない場合はこちらロ</li> <li>・ 加盟店サイトに戻る</li> </ul>                                                                                                    | ► <b>ス</b> マ                                                                                                | ートフォンをご利用の方はこちら                                                      |
| <ul> <li>ログイン(お客さま番号た力力)、「次へ」を押してください。</li> <li>水区の欄に、お客さま番号を入力し、「次へ」を押してください。</li> <li>水区の欄に、お客さま番号を入力し、「次へ」を押してください。</li> <li>水区の間に、お客さま番号を入力し、「次へ」を押していたのでののののののののののののののののののののののののののののののののののの</li></ul>                                                                                                    | ゆうちょダイレクトは、2015年9月23日からリニューアルいたしました。                                                                        |                                                                      |
| <ul> <li>たなさま番号</li> <li>いての欄に、お客さま番号を入力し、「次へ」を押してください。</li> <li>お客さま番号は、00000-00000-000</li> <li>ひちょうに4桁-4桁-5桁で入力してください。</li> <li>* 口座の記号・番号ではありません。</li> <li>・ ログインできない場合はこちらロ</li> <li>・ 加盟店サイトに戻る</li> </ul>                                                                                                    | ログイン(お客さま番号入力)                                                                                              | ご利用可能時間                                                              |
| <ul> <li>         かなさま番号         へのののののののののののののののの         ののの</li></ul>                                                                                                    |                                                                                                    | 0時5分から23時55分まで                                                       |
|                                                                                                    | お客さま番号       シンス         以下の欄に、お客さま番号を入力し、「次へ」を押してください。       あ客さま番号は、00000-0000000000000000000000000000000 | <ul> <li>※ システムメンテナンスにより休止することがあります。</li> <li>▶ 休止予定はこちら□</li> </ul> |

2)「お客さまの画像」がご登録された画像であることを確認のうえ、「ログインパスワード」を入力し、 「ログイン」ボタンを押します。(お客様によっては下記の画面の前に合言葉の入力を求められる場合 がございます。)

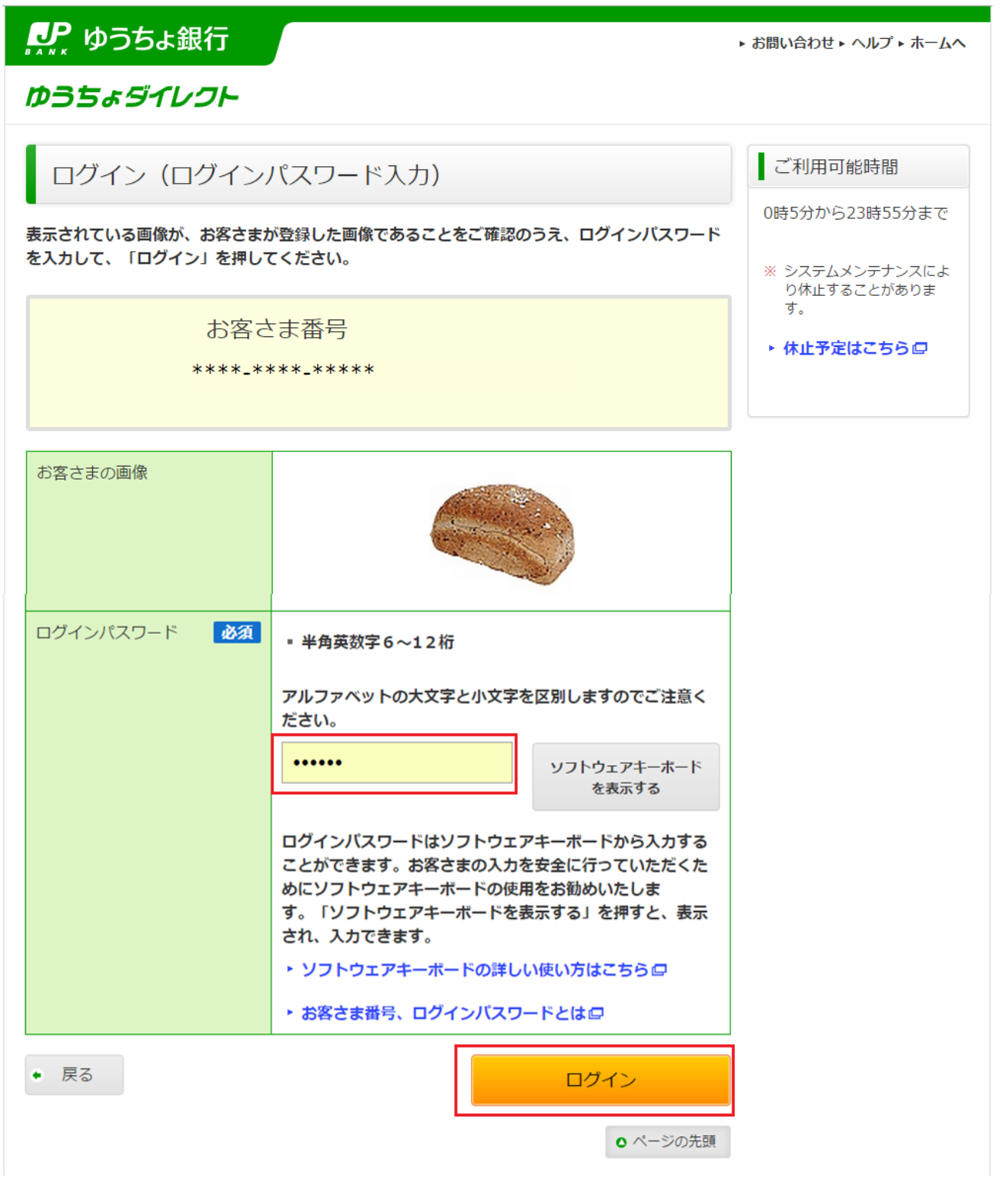

なお、出金口座名義人名とデューカスコピー・ジャパンでご登録いただいた名義人名に相違がある場合 は、下記のメッセージが表示されます。

その場合はお振込みができませんので、「加盟店サイトに戻る」よりお手続きを中止してください。

ゆうちょダイレクト

# ▲ エラーが発生しました!

お客さまの口座名義が、ゆうちょ銀行口座と加盟店にお持ちの口座とで異なっているため、お 取り扱いできません。 詳しくは、加盟店にご照会ください。

### 必ず「加盟店サイトに戻る」を押して加盟店サイトへ戻ってください。

加盟店サイトに戻る

### ご注意

お取引を終了される場合は、必ず「加盟店サイトに戻る」を押し、加盟店サイトに戻ってください。

○ ページの先頭

これより先はトークンのご利用の有無によってお手続き方法が異なります。

下記画面のように「トークン利用状況:利用登録済」と記載がある場合は、トークンを利用してのお手 続きとなります。

トークンをご利用でないお客様のお手続き方法は31ページ以降に記載がございます。

お客様のトークンご利用状況等の詳細につきましては、ゆうちょ銀行にお問い合わせをいただきますよう、お願いいたします。

■トークンをご利用のお客様■

3) 記載内容を確認し、支払い口座のご選択後に「次へ」ボタンを押します。

| ● ゆうちょ銀行                                                                                     | ▶ お問い合わせ ▶ ヘルプ                                                                              |
|----------------------------------------------------------------------------------------------|---------------------------------------------------------------------------------------------|
| ゆうちょダイレクト                                                                                    |                                                                                             |
| 連動振替決済サー                                                                                     | ・ビス                                                                                         |
| 必要事項入力                                                                                       |                                                                                             |
|                                                                                              | 完了                                                                                          |
| **** **** 様(**<br>様)<br>お客さま番号: ****-***-<br>記号番号: 総合: *****-**<br>(普通: ***店 *******<br>(代表) | ** ***<br>平成 27 年 10 月 15 日 11 時 37 分<br>前回合言葉による確認日時:<br>平成 27 年 10 月 15 日 12 時 15 分<br>** |
| 決済の内容をご確認のうえ、                                                                                | 「次へ」を押してください。                                                                               |
| 送金金額                                                                                         | 10,000円                                                                                     |
| 取引番号 (通信文)                                                                                   | *****                                                                                       |
| 払出口座<br>必須                                                                                   | 払出口座を選択してください。         お客さま口座         総合: ************************************              |
| • 中止                                                                                         | 次へ<br>・ や ・ ・ ・ ・ ・ ・ ・ ・ ・ ・ ・ ・ ・ ・ ・ ・ ・                                                 |

4)決済内容を確認のうえトークンに表示されているワンタイムパスワードを入力し「実行する」ボタンを押します。

| ₽₽ ゆうちょ銀行                         | ▶ お問い合わせ ▶ ヘルフ                                                                                                    |
|-----------------------------------|----------------------------------------------------------------------------------------------------|
| ゆうちょダイレクト                         |                                                                                                    |
| 連動振替決済サ-                          | ービス                                                                                                    |
| 内容確認                              |                                                                                                    |
| 決済の内容をご確認のうえ、<br>してください。          | 完了<br>表示されているワンタイムパスワード欄に入力し、「実行する」を押                                                                                                    |
| 加盟店口座名                            | デューカスコピー・ジャパン株式会社 様                                                                                                    |
| 送金金額                              | 10,000円                                                                                                    |
| 取引番号 (通信文)                        | *****                                                                                                    |
| 払出口座                              | お客さま口座<br>総合: *****_****** (代表)                                                                                                    |
| 送金金額                              | 10,000円                                                                                                    |
| 送金手数料                             | 0円                                                                                                    |
| ワンタイム<br>パスワード                    | トークンの「1」ボタンを押して表示されたワンタイムバスワードを入力のうえ、「実行する」を押してください。         ・半角数字6桁 <ul> <li>・半角数字6桁             </li> <li>・</li> <li>・</li></ul> |
| <ul><li> 戻る</li><li> 中止</li></ul> | 実行する                                                                                                    |

5) ポップアップが表示されますので、確認後「はい」を押します。

| 確認                                      |                            |
|-----------------------------------------|----------------------------|
| 決済が完了しますと、糸<br>す。                       | 吉果画面が表示されま                 |
| また、取扱確認用にご<br>ルアドレスに結果をメール<br>でご確認ください。 | 登録いただいているメー<br>↓でご連絡いたしますの |
| 結果が表示されない場合<br>面をご覧ください。                | 合は、お取扱結果確認画                |
| よろしいですか?                                |                            |
| いいえ                                     | はい                         |

6)「決済手続を完了させる」ボタンを押します。

| ▶ ゆうちょ銀行                              | ∄な ∢                                          | い合わせ ト ヘル |
|---------------------------------------|-----------------------------------------------|-----------|
| ゆうちょダイレクト                             |                                               |           |
| 連動振替決済サー                              | ・ビス                                           |           |
| 受付完了                                  |                                               |           |
|                                       | ティー・ディー・ディー・ディー・ディー・ディー・ディー・ディー・ディー・ディー・デ     | 1         |
| 連動振替決済のお手続きを受                         | け付けました。                                       |           |
| 必ず「決済手続を完了させる。                        | 」を押して加盟店サイトへ戻ってください。                          |           |
| このページを印刷する場合に(                        | は、「印刷用画面を表示する」を押して、印刷してください。                  |           |
|                                       | 決済手続を完了させる                                    |           |
| ※上記「決済手続を完了させ                         | る」ボタンを必ず押してください。加盟店サイトに戻ります。                  |           |
|                                       | 印刷用画面を表示する                                    |           |
| 受付日時:平成 27 年 10 )<br>受付番号:01512864997 | 月 15 日 12 時 24 分<br>′9                        |           |
| 加盟店口座名                                | デューカスコピー・ジャパン株式会社 様                           | ]         |
| 送金金額                                  | 10,000円                                       |           |
| 取引番号(通信文)                             | ****                                          |           |
| 払出口座                                  | お客さま口座<br>総合 : <sub>*****-</sub> ******* (代表) |           |
| 送金金額                                  | 10,000円                                       |           |
| 送金手数料                                 | 0円                                            |           |
|                                       | 決済手続を完了させる                                    |           |

7) ポップアップが表示されますので、確認後「はい」を押します。

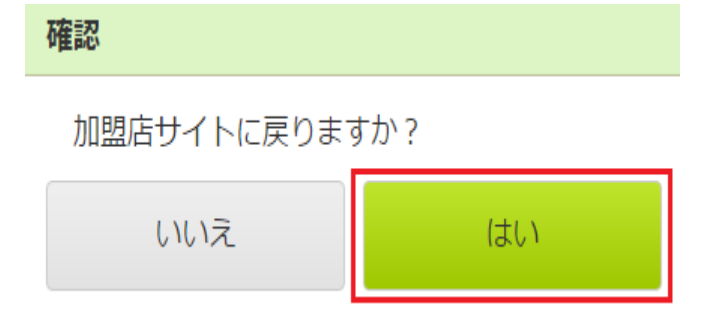

※送金完了後、必ず「決済手続を完了させる」ボタンをクリックして、お客様マイページ画面まで戻っ てください。「決済手続を完了させる」ボタンをクリックせずに画面を閉じられますと、振込反映処理 にお時間を要することになります。

当社「お客様マイページ」の画面に戻るまでウインドウを閉じずにしばらくお待ちください。

- 8) 下記の画面が表示されていれば、入金手続きは完了しております。
- マイ・アカウント画面の「口座情報」より入金額が反映されているかご確認ください。

| Ducascopy     Arx 銀行グループ |   |                                                                                     |
|--------------------------|---|-------------------------------------------------------------------------------------|
| ② マイ・アカウント               |   | ス全                                                                                  |
| ┣ レポート                   | > | - <u>Λ</u>                                                                          |
| <b>≣≣</b> ログ             | > | 取引口座への入金は、クイック入金サービスをご活用くださ<br>い。本サービスご利用時の最低入金額は¥10,000からとなり                       |
| \$ 入出金・振替                | ~ | ます。<br>取引口座 純適産額                                                                    |
| クイック入金                   |   | JPY (JForex) ¥20,001                                                                |
| 資金振替                     |   | 金融機関の選択                                                                             |
| 出金                       |   |                                                                                     |
| 入出金報告書                   |   | 金額 JPY                                                                              |
| <b>&lt;··&gt;</b> 取引設定   | > |                                                                                     |
| 👛 キャンペーン                 | > | お手続きが完了いたしました。お取引口座への反映まで<br>今しばらくお待ちください。なお、お取引口座への反映<br>が確認できない。埋合は、クライアントサービス部まで |
| < お友達紹介キャンペーン            |   | ご連絡をお願いいたします。                                                                       |
| セキュリティ                   | > | OK                                                                                  |
| ▶ お問い合わせ                 |   |                                                                                     |
|                          |   |                                                                                     |

下記の画面が表示されている場合は、クイック入金手続きは完了しておりません。 クライアントサービス部までご連絡をお願いいたします。

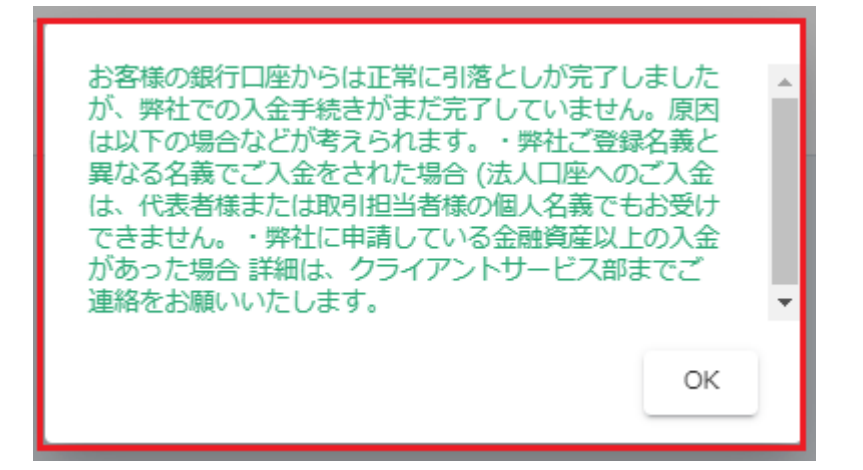

### ■トークンをご利用でないお客様■

3) 記載内容を確認し、支払い口座のご選択後に「次へ」ボタンを押します。

| ♪♪ ゆうちょ銀行                                                                        |                                                          | ▶ お問い合わせ                                                                                | ± ⊾ ヘルプ |
|----------------------------------------------------------------------------------|----------------------------------------------------------|-----------------------------------------------------------------------------------------|---------|
| ゆうちょダイレクト                                                                        |                                                          |                                                                                         |         |
| 連動振替決済サー                                                                         | -ビス                                                      |                                                                                         |         |
| 必要事項入力                                                                           |                                                          |                                                                                         |         |
|                                                                                  |                                                          | 完了                                                                                      |         |
| **** **** 様 (*:<br>様)<br>お客さま番号:****-<br>記号番号:総合:*****-<br>(普通:***店 ** )<br>(代表) | *** ****<br>_*****<br>**                                 | 前回ログイン日時:<br>平成 27 年 10 月 4 日 21 時 21 分<br>前回合言葉による確認日時:<br>平成 27 年 10 月 13 日 16 時 45 分 |         |
| 決済の内容をご確認のうえ、                                                                    | 「次へ」を押してく                                                | ください。                                                                                   |         |
| 沃消元コート<br>                                                                       | ****                                                     | 10.001円                                                                                 |         |
| 取引番号(通信文)                                                                        | *****                                                    | *                                                                                       |         |
| 払出口座 <b>必須</b>                                                                   | <u>払出口座を選択し</u><br>お客さま口座<br><sup>  彩合:</sup> ****_** () | レてください。<br>( <sup>(代表)</sup> ▼<br>トークンシリアル番号: -<br>トークン利用状況: -<br>現在高:3,000,080円        |         |
| • 申止                                                                             |                                                          | 次へ                                                                                      |         |

4) ワンタイムパスワードを送付するメールアドレスを選択し、「次へ」を押します。

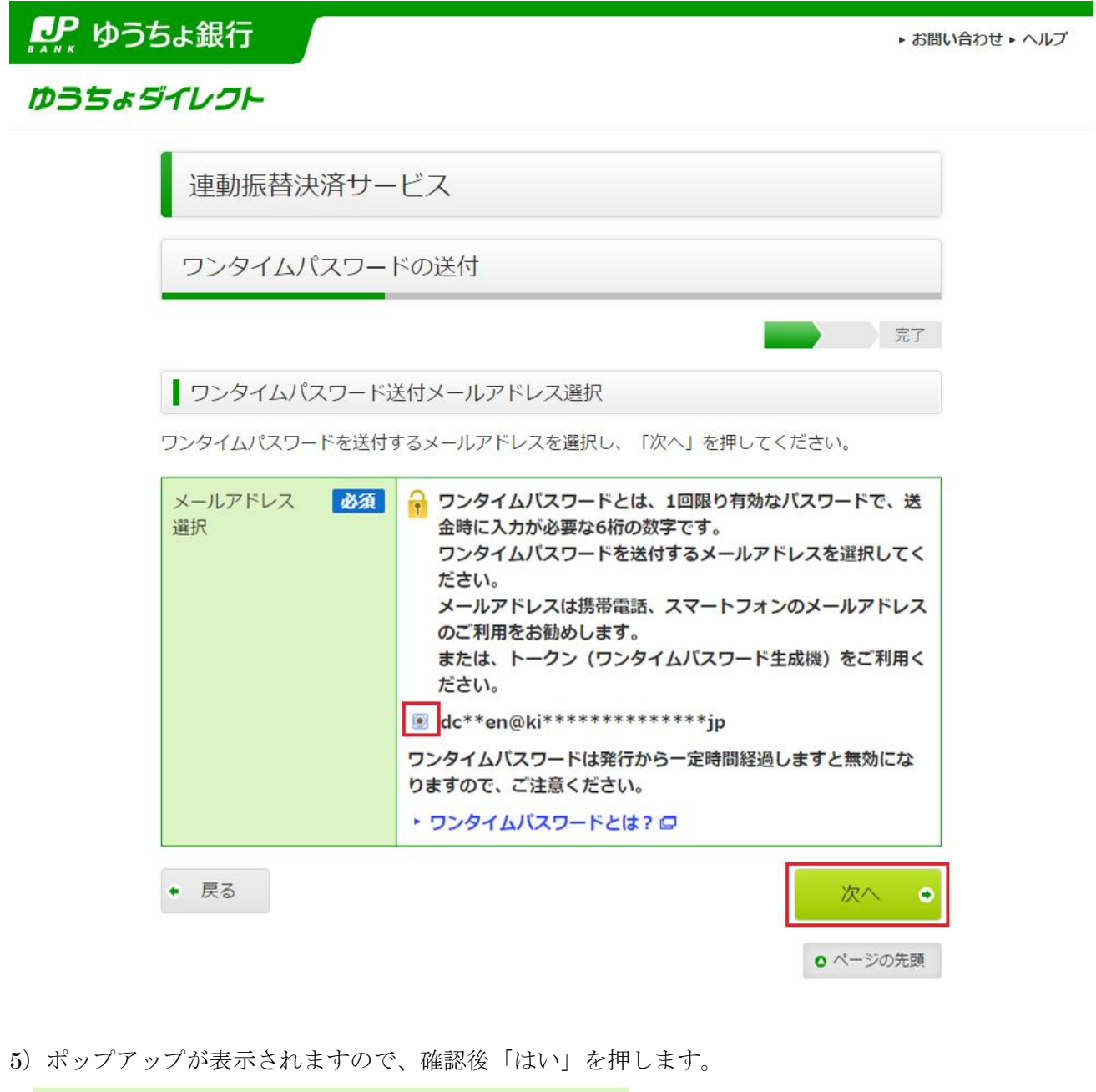

確認 以下のメールアドレスにワンタイムパスワード をお送りします。 よろしいですか? **dc\*\*en@ki\*\*\*\*\*\*\*\*\*\*\*jp** いいえ はい

【デューカスコピー・ジャパン株式会社】登録番号:関東財務局長(金商)第2408 号 加入協会:一般社団法人金融先物取引業協会(会員番号1587)

6)決済内容をご確認のうえ、5)でメールにてお受け取りされたワンタイムパスワードを入力し、「実行する」を押してください。

| ₽ ゆうき | 5よ銀行                                                                  |                                                                             | ► おI                                   | 問い合わせ ▶ ヘルプ |
|-------|-----------------------------------------------------------------------|-----------------------------------------------------------------------------|----------------------------------------|-------------|
| ゆうちょう | ゴレクト                                                                  |                                                                             |                                        |             |
|       | 連動振替決済サー                                                              | ・ビス                                                                         |                                        |             |
|       | 内容確認                                                                  |                                                                             |                                        |             |
| :     | 決済の内容をご確認のうえ、ま<br>してください。                                             | 表示されているワンタイムパス!                                                             | 完了<br>フード欄に入力し、「実行する」を押                |             |
|       | 加盟店口座名                                                                | ****                                                                        | 様                                      | _           |
|       | 送金金額                                                                  |                                                                             | 10,001円                                | _           |
|       | 取引番号 (通信文)                                                            | ****                                                                        |                                        |             |
|       | 払出口座                                                                  | お客さま口座<br>総合:*****-*** (代表)                                                 |                                        |             |
|       | 送金金額                                                                  |                                                                             | 10,001円                                |             |
|       | 送金手数料                                                                 |                                                                             | 0円                                     |             |
|       | ワンタイム 必須<br>パスワード                                                     | <ul> <li>■ 半角数字6桁</li> <li>● ・・・・・・・・・・・・・・・・・・・・・・・・・・・・・・・・・・・・</li></ul> |                                        | ]           |
|       | ◆ 戻る                                                                  |                                                                             | 実行する                                   |             |
|       | • 中止                                                                  |                                                                             |                                        |             |
|       | <b>利用上のご注意事項</b> <ul> <li>■ 決済を実行しますと、ご<br/>をご連絡いたしますのである。</li> </ul> | 登録いただいているメールアド<br>ご確認ください。                                                  | レスあてに処理結果、お取扱日時等                       |             |
|       | <ul> <li>手数料は、送金金額の1.0<br/>113円を超える場合は11<br/>ています。</li> </ul>         | 02%です。なお、送金金額の1.<br>3円です。送金手数料欄が0円の                                         | 02%が50円以下の場合は51円、<br>)場合、上記手数料は加盟店が負担し |             |
|       |                                                                       |                                                                             | ● ページの先頭                               | ]           |

7) ポップアップが表示されますので、確認後「はい」を押します。

| 確認                                      |                            |  |
|-----------------------------------------|----------------------------|--|
| 決済が完了しますと、糸<br>す。                       | 吉果画面が表示されま                 |  |
| また、取扱確認用にご<br>ルアドレスに結果をメール<br>でご確認ください。 | 登録いただいているメー<br>レでご連絡いたしますの |  |
| 結果が表示されない場合は、お取扱結果確認画<br>面をご覧ください。      |                            |  |
| よろしいですか?                                |                            |  |
| いいえ                                     | はい                         |  |

8)「決済手続を完了させる」ボタンを押します。

| <b>い</b> ゆうちょ銀行                                 |                                                    | ▶ お問い合わせ ▶ ヘルプ |
|-------------------------------------------------|----------------------------------------------------|----------------|
| ゆうちょダイレクト                                       |                                                    |                |
| 連動振替決済サー                                        | ・ビス                                                |                |
| 受付完了                                            |                                                    |                |
|                                                 |                                                    | 完了             |
| 連動振替決済のお手続きを受け                                  | け付けました。                                            |                |
| 必ず「決済手続を完了させる                                   | 」を押して加盟店サイトへ戻ってください。                               |                |
| このページを印刷する場合に                                   | は、「印刷用画面を表示する」を押して、印刷してください。                       |                |
|                                                 |                                                    |                |
| ※工业「沃酒子税で先」とせ                                   |                                                    |                |
|                                                 | 印刷用画面を表示す                                          | 13             |
| 受付日時:平成 27 年 10<br>受付番号:01316007383             | 月 13 日 16 時 49 分<br>7                              |                |
| 加盟店口座名                                          | ***************                                    |                |
| 送金金額                                            | 10,00                                              | 01円            |
| 取引番号 (通信文)                                      | *****                                              |                |
| 払出口座                                            | お客さま口座<br>総合:*****-**** (代表)                       |                |
| 送金金額                                            | 10,00                                              | 01円            |
| 送金手数料                                           |                                                    | оп             |
|                                                 | 決済手続を完了させる                                         |                |
| 利用上のご注意事項                                       |                                                    |                |
| <ul> <li>「決済手続を完了させる<br/>ますので、必ず「決済手</li> </ul> | 」を押さずに、終了した場合、取引が正常に行われない場合があ<br>続を完了させる」を押してください。 | 50             |
|                                                 | <b>o</b> ページの                                      | 先頭             |

9) ポップアップが表示されますので、確認後「はい」を押します。

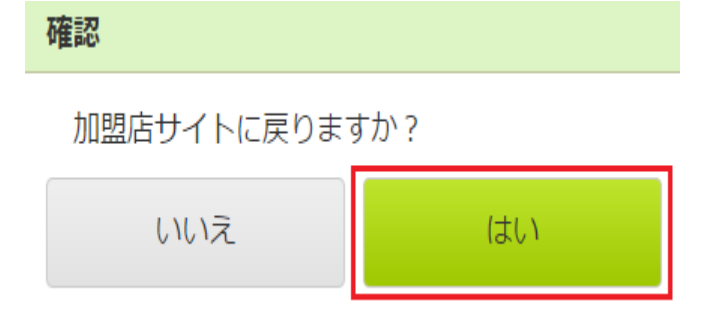

※送金完了後、必ず「決済手続を完了させる」ボタンをクリックして、お客様マイページ画面まで戻っ てください。「決済手続を完了させる」ボタンをクリックせずに画面を閉じられますと、振込反映処理 にお時間を要することになります。

当社「お客様マイページ」の画面に戻るまでウインドウを閉じずにしばらくお待ちください。

- 10) 下記の画面が表示されていれば、入金手続きは完了しております。
- マイ・アカウント画面の「口座情報」より入金額が反映されているかご確認ください。

| <b>日 DUKASCOPY</b><br>スイス 銀行グループ |   |                                                                                    |
|----------------------------------|---|------------------------------------------------------------------------------------|
| ② マイ・アカウント                       |   | 7 全                                                                                |
| 🕒 レポート                           | > |                                                                                    |
| <b>■</b> □グ                      | > | 取引口座への入金は、クイック入金サービスをご活用くださ<br>い。本サービスご利用時の最低入金額は¥10,000からとなり                      |
| \$ 入出金・振替                        | ~ | ます。<br>取引口座 純満産額                                                                   |
| クイック入金                           |   | JPY (JForex) ¥20,001                                                               |
| 資金振替                             |   | 金融機関の選択                                                                            |
| 出金                               |   |                                                                                    |
| 入出金報告書                           |   | 金額 JPY                                                                             |
| <b>&lt;··&gt;</b> 取引設定           | > | 送信                                                                                 |
| 🗳 キャンペーン                         | > | お手続きが完了いたしました。お取引口座への反映まで<br>今しばらくお待ちください。なお、お取引口座への反映<br>が確認できない場合は、クライアントサービス部まで |
| < お友達紹介キャンペーン                    |   | ご連絡をお願いいたします。                                                                      |
| 🔒 セキュリティ                         | > | ОК                                                                                 |
| ▶ お問い合わせ                         |   |                                                                                    |
|                                  |   |                                                                                    |

下記の画面が表示されている場合は、クイック入金手続きは完了しておりません。 クライアントサービス部までご連絡をお願いいたします。

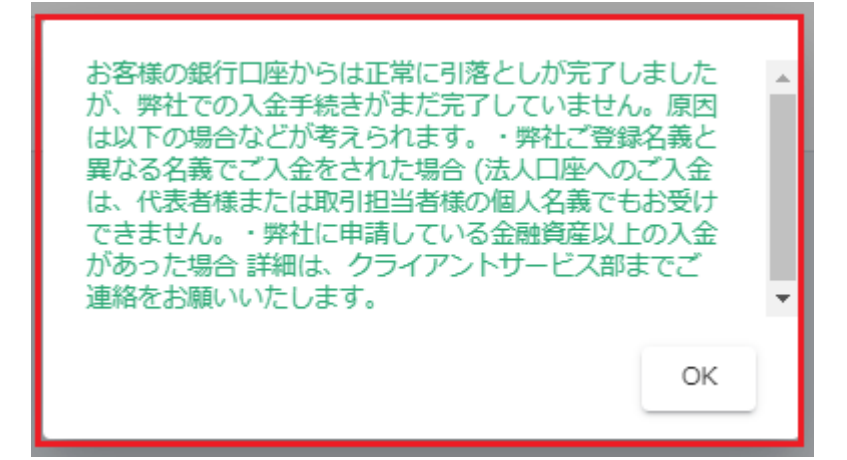

### 利用時間:

メンテナンス時間を除き、原則24時間、土日祝祭日いつでもリアルタイムにご入金いただけます。 メンテナンス情報につきましては弊社ホームページ<<u>https://www.dukascopy.jp/about/ournews/</u>>をご 確認ください。事前の予告無く臨時メンテナンスを行う場合がありますのでご了承ください。

#### 提携金融機関の受付時間:

各提携銀行のサービス詳細ページでご覧ください。

三菱UFJ銀行<<u>http://direct.bk.mufg.jp/btm/ser\_naiyo/index.html</u>>

三井住友銀行<<u>http://www.smbc.co.jp/kojin/direct/jikan/</u>>

楽天銀行<<u>http://www.rakuten-bank.co.jp/hour/</u>>

ジャパンネット銀行<<u>http://www.japannetbank.co.jp/</u>>

住信SBIネット銀行<<u>https://contents.netbk.co.jp/pc/sysmain/notice\_sysmain.html</u>>

ゆうちょ銀行<<u>http://www.jp-bank.japanpost.jp/</u>>

### 注意事項

- 1. 当社では、三菱 UFJ 銀行、三井住友銀行、住信 SBI ネット銀行、ジャパンネット銀行、 楽天銀行、ゆうちょ銀行の全6行にてご利用いただけます。
- 2. 法人口座をご利用のお客様につきましては、住信 SBI ネット銀行、ジャパンネット銀行、 楽天銀行、ゆうちょ銀行の全4行にてご利用いただけます。
- 3. クイック入金のご利用にあたっては、当社提携金融機関においてインターネットバンキングにお 申込み頂く必要がございます。サービス詳細につきましては、各金融機関にてご確認下さい。
- 4. 初回入金可能金額・追加入金可能金額ともに1万円以上となります。
- 5. 「各提携金融機関のサービス休止期間、送金限度額」は変更される場合がございます。詳しくは 各提携金融機関窓口へお問い合わせ頂くか、各提携金融機関のホームページでご確認ください。
- クイック入金手続きを完了するためには、必ず各提携金融機関での振込処理完了後、「お客様マ イページ画面」に戻って頂く必要がございます。正しい操作が行われなかった場合は、振込処理 が迅速に行われない場合がございます。
- 7. 2018年5月末日より、セキュリティ対策強化の一環として、TLS1.2以前の旧世代の通信プロト コルの利用が停止されることになりました。以下の環境下においては、クイック入金がご利用に なれませんことをご了承ください。

|                 | Internet Explorer 7.0 以前のブラウザ                       |
|-----------------|-----------------------------------------------------|
| パソコン            | (Google Chrome 29 以前、Firefox 23 以前、Mac Safari 6 以前の |
|                 | ブラウザについても同様です)                                      |
| スマートフォン         | Android 4.3 以前、iOS Safari 4 以前のブラウザ                 |
| 携帯電話(フィーチャーフォン) | 各携帯電話(フィーチャーフォン)はすべて TLS1.2 方式に対応して                 |
|                 | いません。                                               |